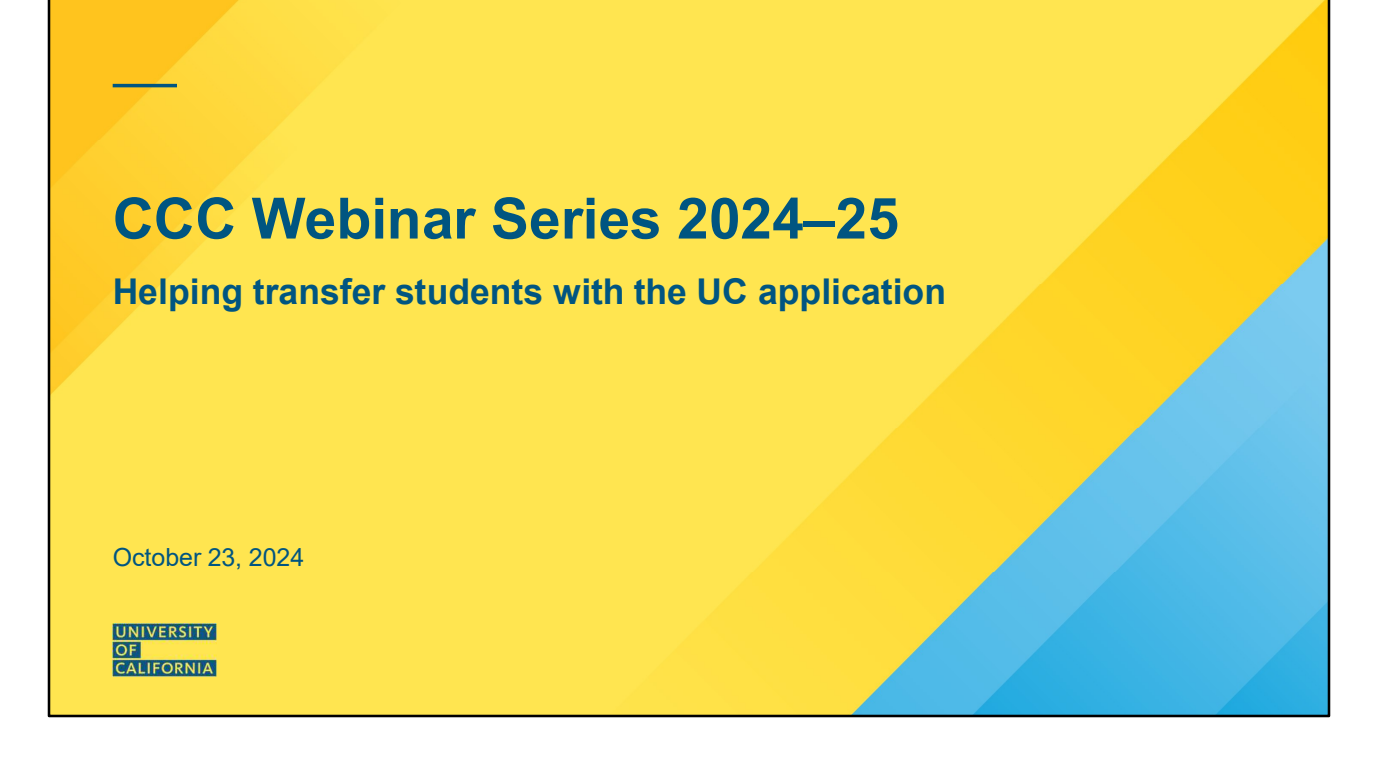

# Agenda

# Today's webinar will cover:

- Preparing for the UC application
- UC application overview and tips
- Transfer Academic Update (TAU)
- Application resources

# Along the way we'll share:

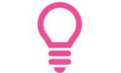

Application tips

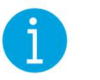

Helpful information

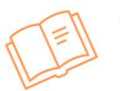

Quick Reference Guide highlights

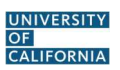

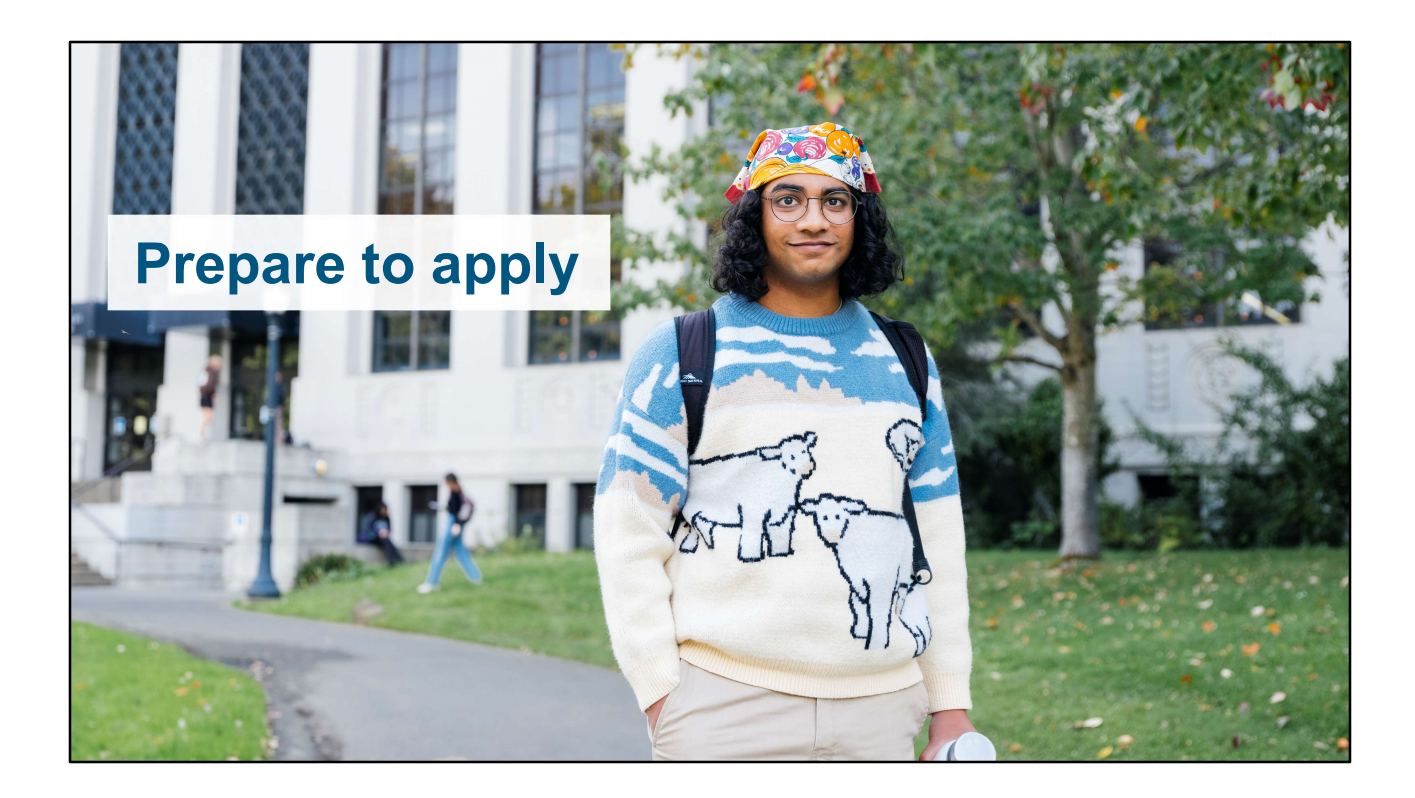

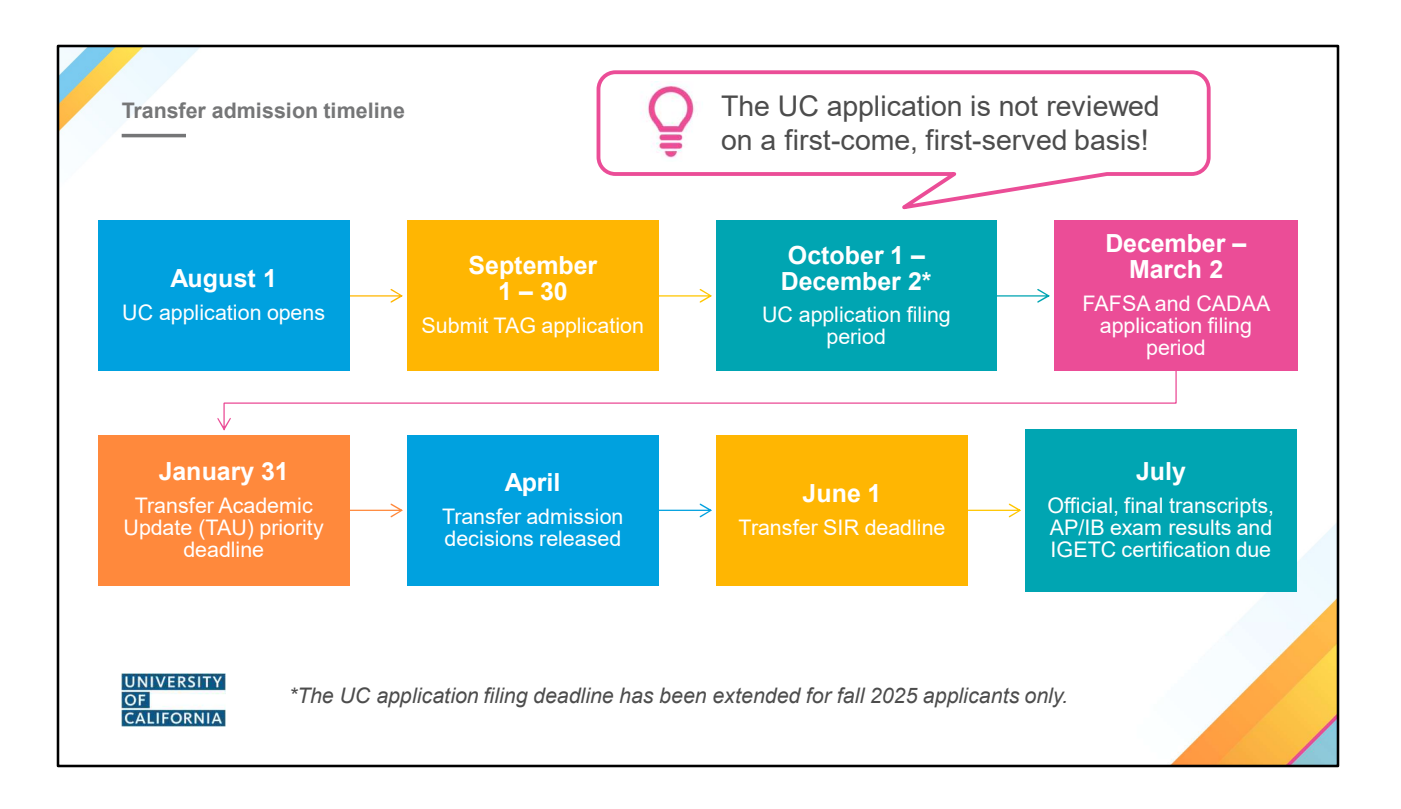

The UC application and admission process is a year-long cycle.

**August 1:** The UC application opens. Students can begin to craft each part of their application. Remember, since UC does not use letters of recommendation, interviews, or portfolios unless required for admission to a specific major, the UC application is the only way for students to present and advocate for themselves. Some campus majors do require supplemental materials, such as Nursing, or some fine arts majors. Students should speak with the campuses they're interested in for information on applications for those majors. The UC application will also indicate whether a supplemental application or materials are required.

**September 1 – 30:** Transfer applicants interested in a Transfer Admission Guarantee (TAG) must submit a TAG application between September 1-30. They must also submit a UC application during the filing period.

**October 1 – December 2:** UC students can submit applications beginning October 1. **The deadline has been extended to December 2 for Fall 2025 applicants** given the timing of the Thanksgiving holiday. The typical deadline is November 30. Applicants are not considered on a first-come, first-serve basis, so applicants should take their time in filling out the application thoroughly before submitting.

<u>Important:</u> Once submitted, applicants can update very little in the UC application. Students should ensure their UC application is accurate and complete before submission.

**December– March 2:** All students should submit a Free Application for Federal Student Aid (FAFSA) or a California Dream Act Application (CADAA). The majority of students at UC receive financial aid and scholarships. We'll cover that in more detail later in this presentation. Campuses use information from the FAFSA and CADAA for both admission and scholarships.

*Presenter note:* The redesigned 2025-26 FAFSA is expected to open by December 1, however, this is subject to change. (updated on August 8, 2024)

January 31: Transfer students who apply for fall admission will be asked to update their applications through the UC Transfer Academic Update (TAU) process by the end of January. Once they log in to their application, they will be able to give UC their final grades from the previous fall, as well as a list of all courses in progress or planned for winter and/or spring. All students must submit a TAU, even if not enrolled in any courses in the spring term. The priority submission deadline is January 31. The Transfer Academic Update form is open until March 31. Failure to submit the form may jeopardize a student's chances of admission.

**April:** Transfer admission decisions are released throughout the month of April. Campuses do not all release decisions on the same day, but will have all transfer decisions released by April 30.

**July:** Campuses use self-reported information to admit students, so UC does not require (nor want) students to submit any transcripts when they apply for admission. Instead, UC will ask for official transcripts only for admitted students who have submitted their SIR by June 1. Official transcripts for all institutions attended are due July 1, with AP/IB exam results and other certifications (such as IGETC) due by July 15.

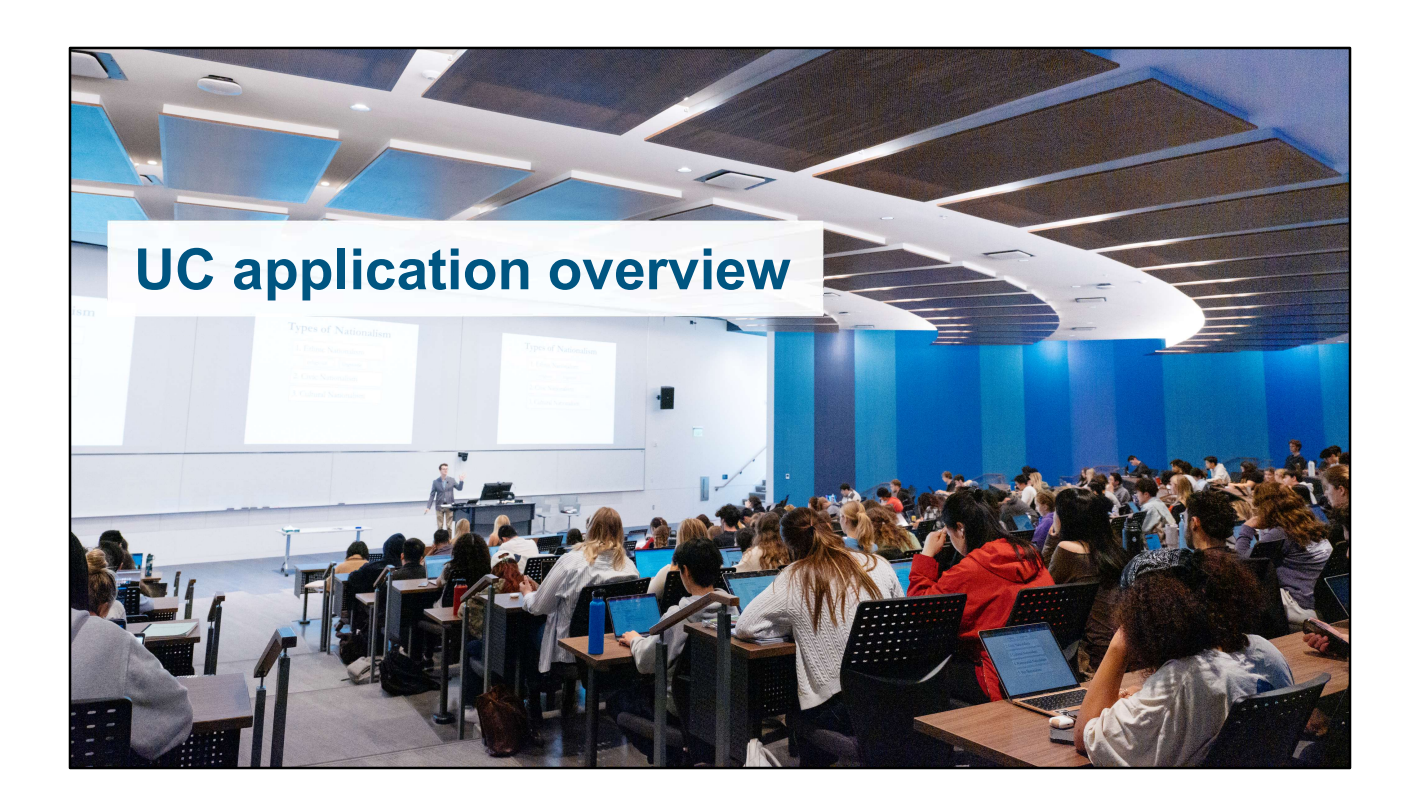

| Create an account                                                  | Applicants should use the same<br>email address that they used to<br>create their UC TAP account! | Create an account × Email address * Email address * Confirm email address *                                                                                                    |
|--------------------------------------------------------------------|---------------------------------------------------------------------------------------------------|----------------------------------------------------------------------------------------------------|
| Email address 🚿                                                    |                                                                                                   | Confirm email address *                                                                                                    |
| Students will continut the UC application p an email that they use | ue to use this email throughout<br>process, so they should choose<br>se/check frequently.         | Password * Show password Password * Your password must contain: - 8 to 30 characters                                                                                                    |
| Password must inc                                                  | clude:                                                                                            | And meet at least three of the following requirements:                                                                                                    |
| Uppercase and lo                                                   | owercase letters                                                                                  | - An English lowercase letter (A-2)<br>- An English uppercase letter (A-Z)<br>- A number between 0-9<br>- A special character: I@#5%×&±+0?                                                                                                    |
| <ul> <li>A number</li> <li>A special charact</li> </ul>            | ler                                                                                               | The University of California uses the information<br>requested on the application to process your<br>application for admission, scholarshipe, and statistical<br>analysis and reporting. Please see our <u>Privacy Policy</u> for<br>more details. |
| UNIVERSITY<br>OF<br>CALIFORNIA                                     |                                                                                                   | By checking this box, you are confirming that you<br>agree to the <u>Terms of Use</u> and the disclosure of<br>applicant information as described in the Privacy<br>Policy.  Create account                                                        |

#### Start the UC application at https://apply.universityofcalifornia.edu/my-application/login

#### Create your account

- New users must enter a unique email address and password
  - If the student has an existing UC TAP account, they need to use the same email address used for UC TAP.
  - Students should use an email account they will check *regularly* (preferably not a school-issued email address). Campuses use email to send critical, time-sensitive correspondence to applicants.
  - Applicants will use this same account if they apply again in the future
  - Remember to adjust email filters to accept mail from UC addresses.
- If the student's family has multiple applicants or has future applicants, different email addresses must be used for each applicant
- Passwords must be at least eight characters (and must include a combination of uppercase and lowercase letters, numbers, and symbols/special characters)
- Create a secret question/answer combination that will be easily remembered
- Be sure to keep login information safe
- Once "Create a New Account" is complete, an email confirming the start of the application will be sent

#### Log in

- First-time users start by clicking "Create a New Account"
- On return visits, enter email and password information under "Sign In"

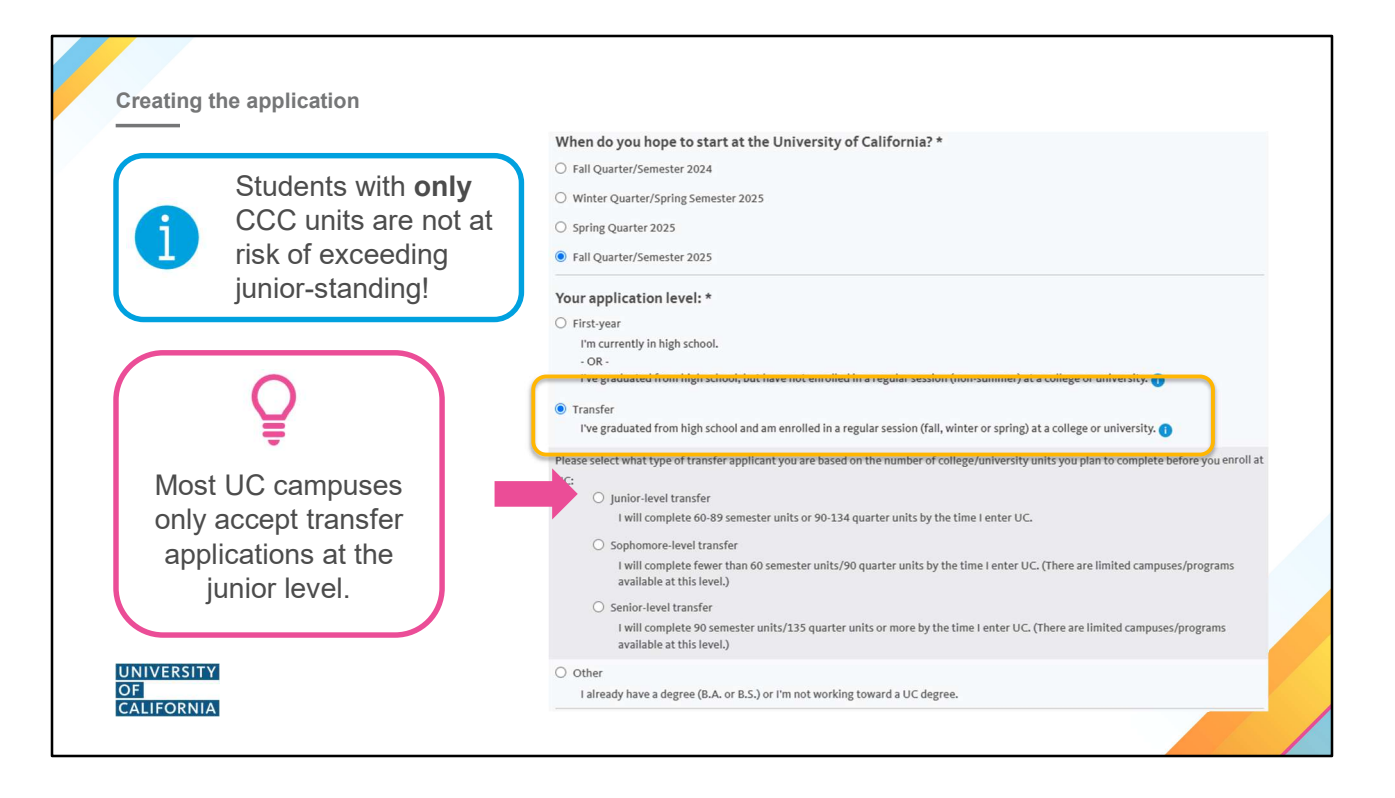

Level: Students must select the appropriate level for which they are applying.

- A student who has enrolled in a regular term (fall/winter/spring) at a college or university after graduating from high school should apply as a **transfer** student.
- Most campuses consider students at the junior level only, but certain programs and campuses may also consider sophomore and senior transfers.
- Note: Students with CCC coursework **only** regardless of the number of units completed at the CCC are not senior-level transfers and should **not** check the senior-level transfer button. Indicating senior-level transfer will significantly reduce the student's transfer options. Only UC coursework (both lower- and upper-division) and upper-division coursework from other 4-year institutions can jeopardize a student's junior standing.

If students want to refer to a prior application, the option to do so appears on this screen.

|                                                                                                | ✓ About you                          |
|------------------------------------------------------------------------------------------------|--------------------------------------|
| The UC application includes seven sections that can                                            | > Campuses & majors                  |
| be completed in any order.                                                                     | > Academic history                   |
| Start with <b>About you</b> as it contains logic that is then used throughout the application. | > Test scores                        |
| Students can save their progress at any time and pick                                          | > Activities & awards                |
| back up where they left off next time they log in.                                             | > Scholarships & support<br>programs |
| A successful UC application is not completed in one sitting!                                   | > Personal insight                   |
|                                                                                                | Review & submit                      |

The navigation bar is on the right side of the screen. Students can complete the application in any order but should complete the "About You" section first as it contains conditional logic which will be used throughout the application.

| About you — Lived name         | e                                                                                                    |                                                                                                    |                                                                                                    |  |
|--------------------------------|----------------------------------------------------------------------------------------------------|----------------------------------------------------------------------------------------------------|----------------------------------------------------------------------------------------------------|--|
|                                | Do you have a lived na<br>A lived or preferred name is a<br>example, a middle name that<br>enter a lived name, we'll use i<br>except when it's required for | me?<br>I name you go by that is differe<br>you go by or a name that align<br>t in most of our communicatio<br>us to use your legal name. | nt than your legal name (for<br>with your gender identity). If you<br>ns with you about the application, |  |
|                                | Lived first name *                                                                                                    | Lived middle name                                                                                                    | Lived Last / family / surname *                                                                          |  |
| UNIVERSITY<br>OF<br>CALIFORNIA |                                                                                                    |                                                                                                    |                                                                                                    |  |

When completing your personal details, applicants have the option to indicate a lived, or preferred name. A lived or preferred name is a name you go by that is different than your legal name (for example, a middle name that you go by or a name that aligns with your gender identity). If students enter a lived name, we'll use it in most of our communications with them about the application, except when it's required for us to use their legal name.

If their legal name is the name they go by, they can select "No" here and move forward. They should not enter their same legal name twice.

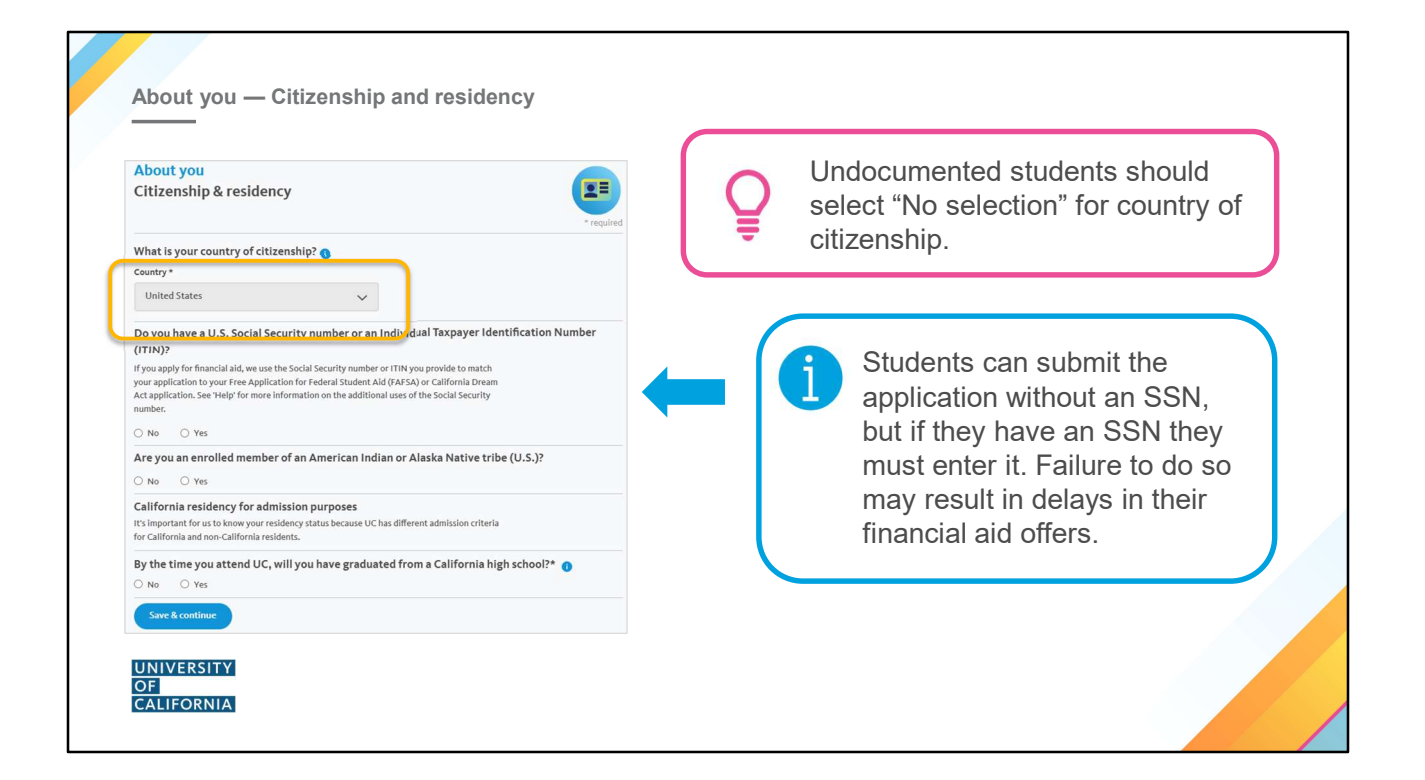

#### Citizenship

- Applicants must select a country of citizenship from the country drop-down menu.
- Students who are U.S. citizens will have a follow-up question about tribal affiliation. This response, along with CA residency status determined by the Statement of Legal Residence information, will determine whether the student qualifies for the Native American Opportunity Program.
- Those who choose a country other than the United States will have follow-up questions on permanent residency and/or visa status.

#### **Undocumented students**

• For country of citizenship, select "No Selection" and follow the directions for the SSN below.

#### Social Security Number (SSN)

- All applicants who have a social security number (SSN) are required to enter it.
- Deferred Action for Childhood Arrivals (DACA) participants and Undocumented students:
  - Enter a valid SSN, SSN for work purposes, or ITIN if available. Otherwise, leave it blank.
  - If an applicant does not have an SSN, he/she may skip that item.
  - We use the SSN to accurately and reliably merge test scores (if submitted) and the federal financial aid application with the admission application.
  - SSN, SSN for work purposes and ITIN numbers are encrypted and kept secure.

| About you — Your household                                                                                                    | About you<br>Your household<br>This section helps us get a better understanding of your parents, legal guardians or those who<br>support you at home.                                                                                                    |
|----------------------------------------------------------------------------------------------------|----------------------------------------------------------------------------------------------------|
| <ul> <li>UC application fee waiver</li> <li>Family size and income information provided in this section is used to determine eligibility for the UC application fee waiver.</li> <li>If eligible, the application fees for up to four (4) campuses will be waived.</li> </ul> | Torus address         This is the permanent home address you entered on the contact information page. We'll refer to       It is the next equestions. •         1234 Main St.         Apt 100         Freno         California 93728    Who lives with you at your permanent home address? Please provide information about your parents who live at this address. Your parents can be       your biological or adoptive parents, stepparents or legal guardians.  O ne Parent • Legal guardian(s) • Legal guardian(s) •        O Other |
| Residency status and/or financial aid<br>are <b>not</b> determined using the<br>information provided in this section.                                                                                                    | What was the total income earned in 2023 by your parents or legal guardians?  We may use this information to help us determine if you're eligible for certain outreach programs, scholarships, and the application fee waiver. This information is not used for financial aid. Income Source How many people were supported by this income? Number of people Save & continue Save & continue                                                                                                    |

#### Family Size and Income

This is the view for students who are under 24, and so are categorized as **dependent students**. Parental information will not be requested for independent students.

- Entering parental information and their relationship to students helps campus admission staff better understand the family context of applicants. You can enter up to 2 parents or guardians.
- For more information, students can click on the "i" icon.
- Information provided in this section is used to determine eligibility for the UC application fee waiver, which will waive the application fees for up to four campuses.
- This information is **not** used to determine residency status or eligibility for financial aid.

Note: Parental information will not be requested for independent students.

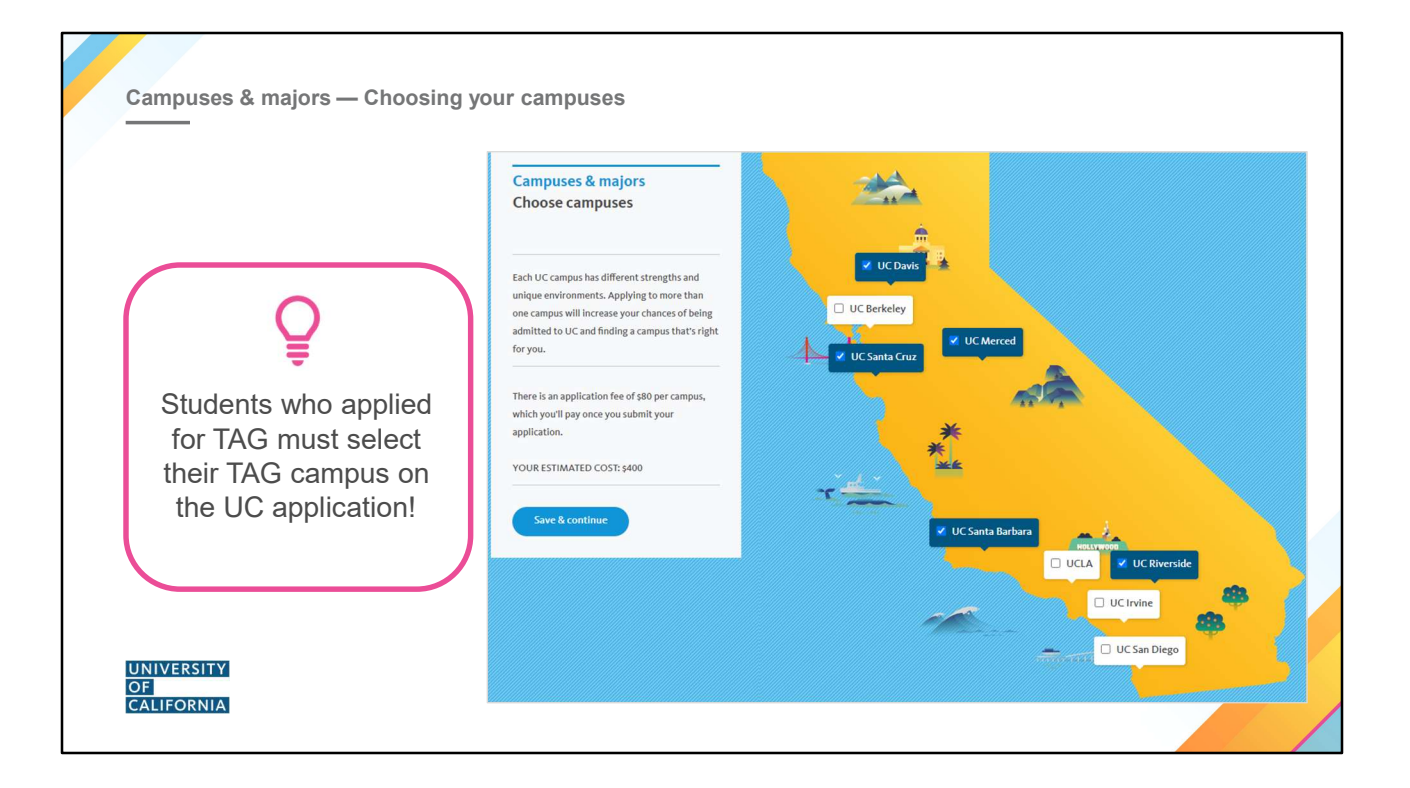

As a reminder, students should only submit ONE UC application. They can choose to send it to as many of the UC campuses as they would like. Importantly, though they will be able to apply to multiple UC campuses at once, they do not need to "rank" them or indicate any campus preference. All campuses who receive their application will give it a thorough and careful review – independently from one another.

**Hint:** If only a few campuses show as "open", this might mean they indicated either a sophomore or senior-level transfer option, or they are applying during the winter/spring term.

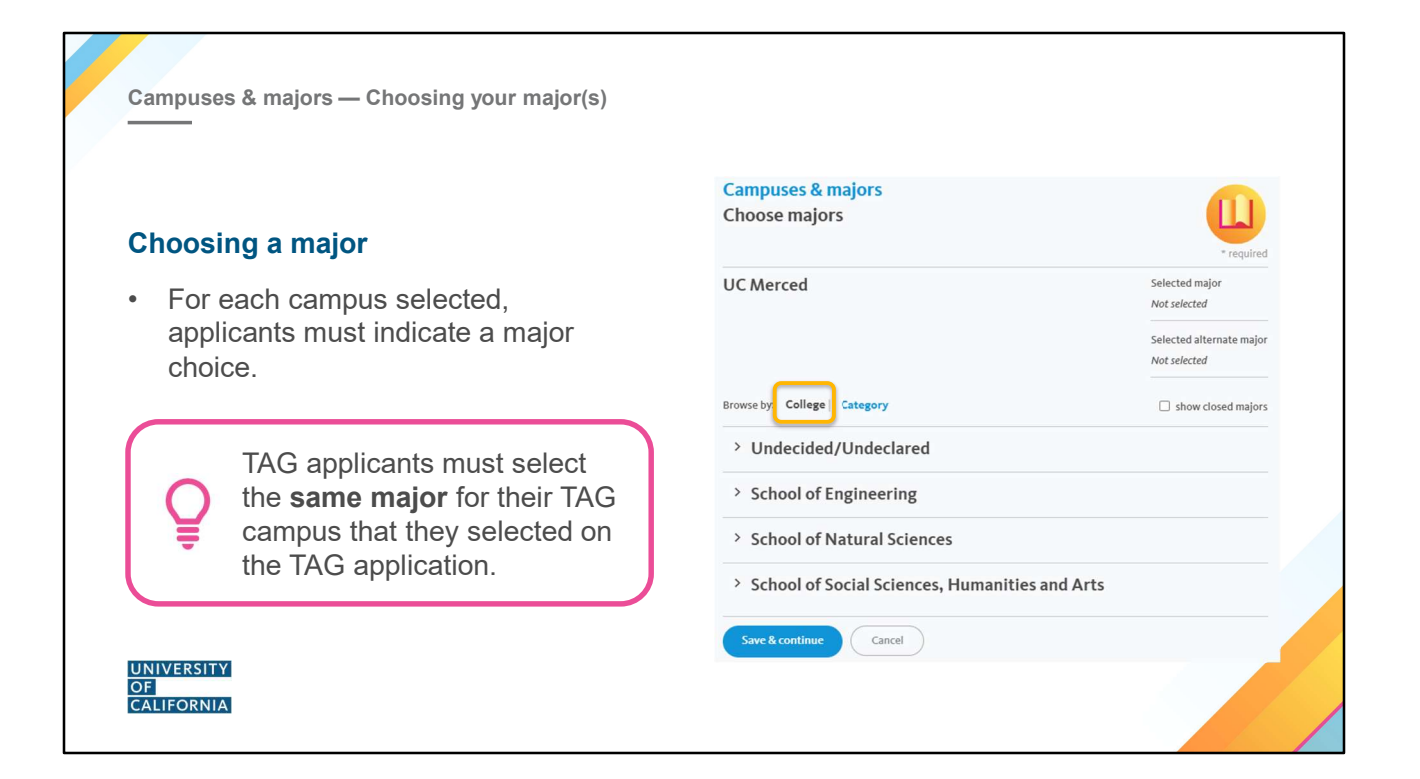

Once they've selected their campus choices, applicants will need to indicate a major selection for each campus. The default view is "College" view, which shows all available majors by their college placement. By default, closed majors will not appear unless they choose to select the checkbox that reads "show closed majors".

*Note:* They do not need to select the same or similar major at each UC campus they've selected. However, transfer applicants should be advised that they need the appropriate major preparation for the major(s) they have selected within the UC application. This is an important factor in transfer admission.

Students who applied for TAG must select the same first choice major as their TAG application for their TAG campus.

| Campuses & majors — Alternate major                                  | Campuses & majors<br>Choose majors                                                            |
|----------------------------------------------------------------------|-----------------------------------------------------------------------------------------------|
|                                                                      | UC Merced Selected major<br>Not selected                                                      |
| Alternate majors                                                     | Selected alternate major<br>Not selected                                                      |
| <ul> <li>If available, alternate majors should</li> </ul>            | Browse by: College Category Show closed majors                                                |
| be in a subject that a student wants                                 | > Agriculture, Natural Resources and Environmental Studies                                    |
| be in a subject that a student wants                                 | > Art - Applied, Fine, Performing and Art History                                             |
| to study and that they have the                                      | > Biological and Life Sciences                                                                |
| appropriate major preparation for.                                   | <ul> <li>Business and Management</li> </ul>                                                   |
|                                                                      | Economics<br>School of Social Sciences, Humanities and Arts                                   |
| View <b>pages 48–49</b> of the Quick<br>Reference Guide to see which | Economics , B.A.                                                                              |
| campuses consider transfer                                           | Economics - Economic Analysis and Major Alternate major Policy Emphasis , B.S.                |
|                                                                      | Economics - Quantitative Economics Major Alternate major Emphasis , B.S.                      |
| UNIVERSITY<br>OF                                                     | Management and Business Economics,<br>B.S.<br>School of Script Sciences, Humphilier, and Arts |
| CALIFORNIA                                                           | <ul> <li>&gt; Engineering and Computer Science</li> </ul>                                     |
|                                                                      |                                                                                               |

Students can select both a major and an alternate major.

If a campus is unable to offer the applicant a place in the first-choice major, they <u>may</u> consider them for an alternate major—be sure the alternate major is in a subject area that the student really wants to study and that they have appropriate major prep for (and in some cases, it should be in a different area of study than the primary major).

Note that not all campuses will consider students for an alternate major, and that some campuses may have restrictions on changing majors once admitted to that major.

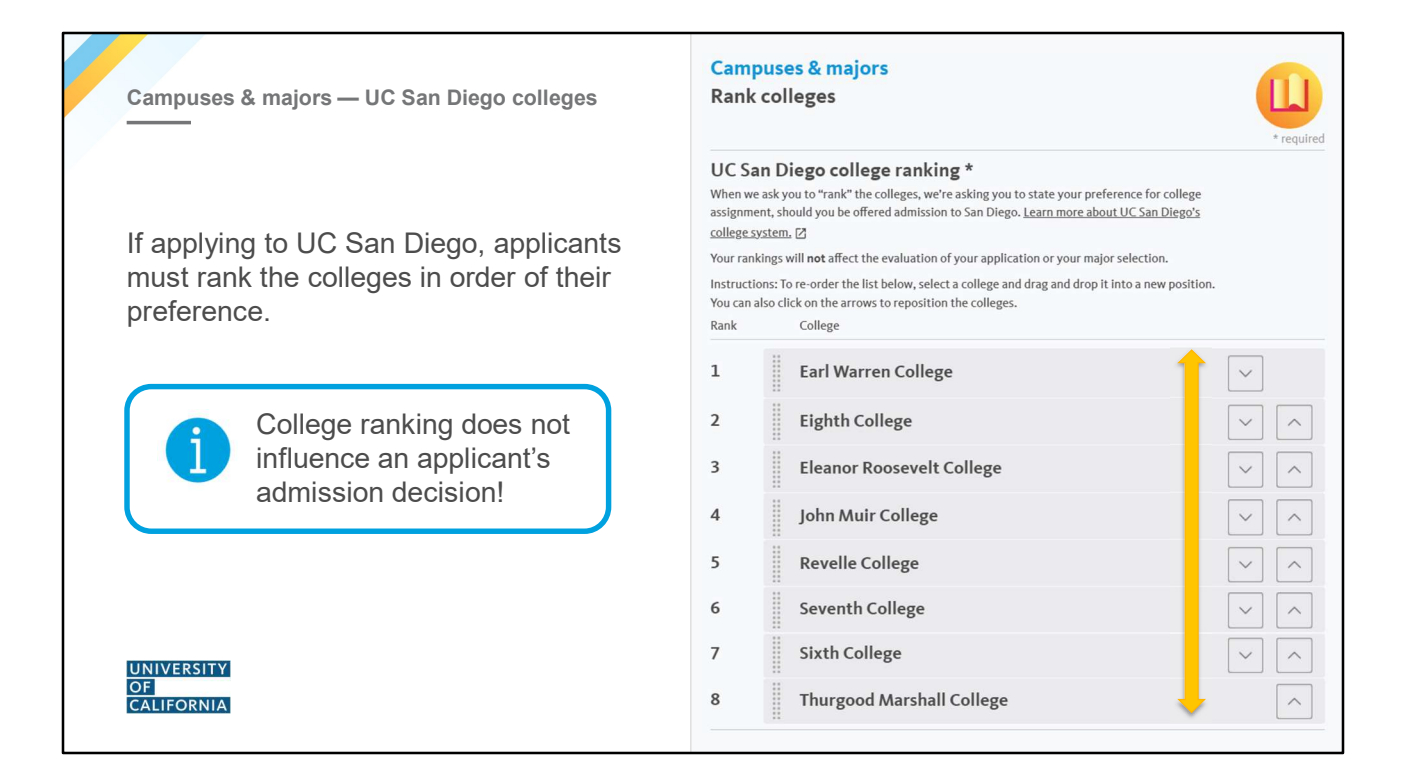

#### San Diego colleges

- If a student is applying to UC San Diego, they must rank the colleges in order of preference to have the best chance of assignment to the college of their choice
- The order of ranking of colleges does not affect the chances for admission to UC San Diego
- Boxes to rank the colleges only appear once the student clicks the "Learn more about UCSD college system" link (opens a pop-up window). Students should carefully read the information provided to understand the *"theme"* of each college at UC San Diego.
- All majors are available in all of the colleges.
- Each of the undergraduate colleges has its own campus neighborhood, residence facilities, staff, traditions, general-education requirements, and distinctive educational philosophy.
- Note: Eighth College will welcome its inaugural transfer class beginning in Fall 2025.

|                                                                       | Academic history<br>Transfer Admission Planner                                                                                                    |
|-----------------------------------------------------------------------|----------------------------------------------------------------------------------------------------|
| Benefits of UC TAP                                                    | If you have entered your school and coursework information in the UC Transfer Admission<br>Planner (TAP) and indicated you plan to apply to UC for Fall Quarter/Semester 2025, your<br>information may be available for import into your UC application. |
| Creating a UC TAP account and     entering their academic information | Please enter the login ID and email address used for your TAP account and click on "Import data<br>from TAP" to copy your information. This will delete all previously entered academic history<br>information                                           |
| allows students to easily import their                                | Click "Save & continue" if you do not have a TAP account.                                                                                                    |
| courses and grades into the UC                                        | TAP login ID                                                                                                    |
| application.                                                          | TAP login ID                                                                                                    |
| If importing coursework from LIC                                      | TAP email address                                                                                                    |
| TAP, applicants will still need to                                    | My UC TAP email address is the same as my UC application email address                                                                                                    |
| confirm all their courses and grades and verify for accuracy          | Import data from TAP                                                                                                    |
| gradee and verify for decardey.                                       | Save & continue                                                                                                    |

If students have created a UC Transfer Admission Planner (UC TAP) account, and entered their academic information into UC TAP, a feature in the admission application allows them to import their courses and grades.

- The information is updated daily each morning with the previous day's data.
- Changes made today in UC TAP will not be reflected in the data imported on the same day.
- Once they import their TAP academic record into the application, any further information added in UC TAP will not be reflected in the application. They can edit the information directly in the application.

In order to import the coursework, applicants must use their **UC TAP ID and email address from** the UC TAP account when starting the UC Admission Application.

#### UC TAP website: https://uctap.universityofcalifornia.edu/students/

Students are responsible for double checking that the TAP import included all of their full and accurate academic history, and rectifying any mistakes or omissions in the UC application.

If a student does not have a UC TAP or does not wish to do the UC TAP import, they may skip this step of the application and enter their academic history directly in the UC application.

| Colleges attended                                              | Find college                                                                                                    |                                                                |                                      |                                                  | * required                      |
|----------------------------------------------------------------|----------------------------------------------------------------------------------------------------|----------------------------------------------------------------|--------------------------------------|--------------------------------------------------|---------------------------------|
|                                                                | You'll need to add information about ea<br>First, tell us where your college is locate                                         | ch college you attended, or<br>ed and enter the name of yo     | e at a time.<br>our college.         |                                                  |                                 |
| Adding a college                                               | Where did you attend college?<br>In California O Outside Califor                                                               | e *<br>rnia (in the U.S.) O                                    | utside the U.S.                      |                                                  |                                 |
| Students must enter all                                        | Search for college<br>Enter college name, city or college code                                                                 |                                                                |                                      |                                                  |                                 |
| colleges/universities they have attended, including:           | San Mateo                                                                                                    | S                                                              | earch                                |                                                  | ~                               |
| International institutions                                     | Search results for: San Mateo                                                                                                  |                                                                |                                      |                                                  | ^                               |
|                                                                | Showing 1 to 1 of 1 entries                                                                                                    |                                                                |                                      |                                                  |                                 |
| Colleges attended while in high                                | School Name                                                                                                    | City                                                           | State                                | Code                                             |                                 |
| school                                                         | COLLEGE OF SAN MATEO                                                                                                    | ALL LOCATIONS                                                  | CA                                   | 004070                                           | SELECT                          |
| <ul> <li>Multiple colleges in the same<br/>district</li> </ul> | Can't find your college?<br>- Make sure you have selected the corre<br>- Check for any misspellings.                           | ct location (In California, O                                  | utside California                    | a or Outside the U.S.)                           |                                 |
| Even if only non-transferable work     was attempted           | - Try entering just the unique words in t<br>words like ST and STA.                                                            | he college name, leaving ou                                    | it words such as                     | college, university, sa                          | aint or abbreviated             |
| was allempled.                                                 | Still having trouble finding you                                                                                               | ur college?                                                    |                                      |                                                  |                                 |
|                                                                | Please correct the college's name and se<br>vocational or trade school and it is not in<br>Information as additional comments. | earch again. California colle<br>n the list, you can report th | ges must be sele<br>e school and cou | cted from the list. If y<br>rse information unde | you attended a<br>er Additional |
|                                                                | Cancel                                                                                                    |                                                                |                                      |                                                  |                                 |

#### **Colleges** attended

- Remember to list every college/university attended, including those outside of the US.
- Students can search for their schools by name, city or by school code.
- If students can't find their school, it can be added by typing the full name of the school and clicking "Add"

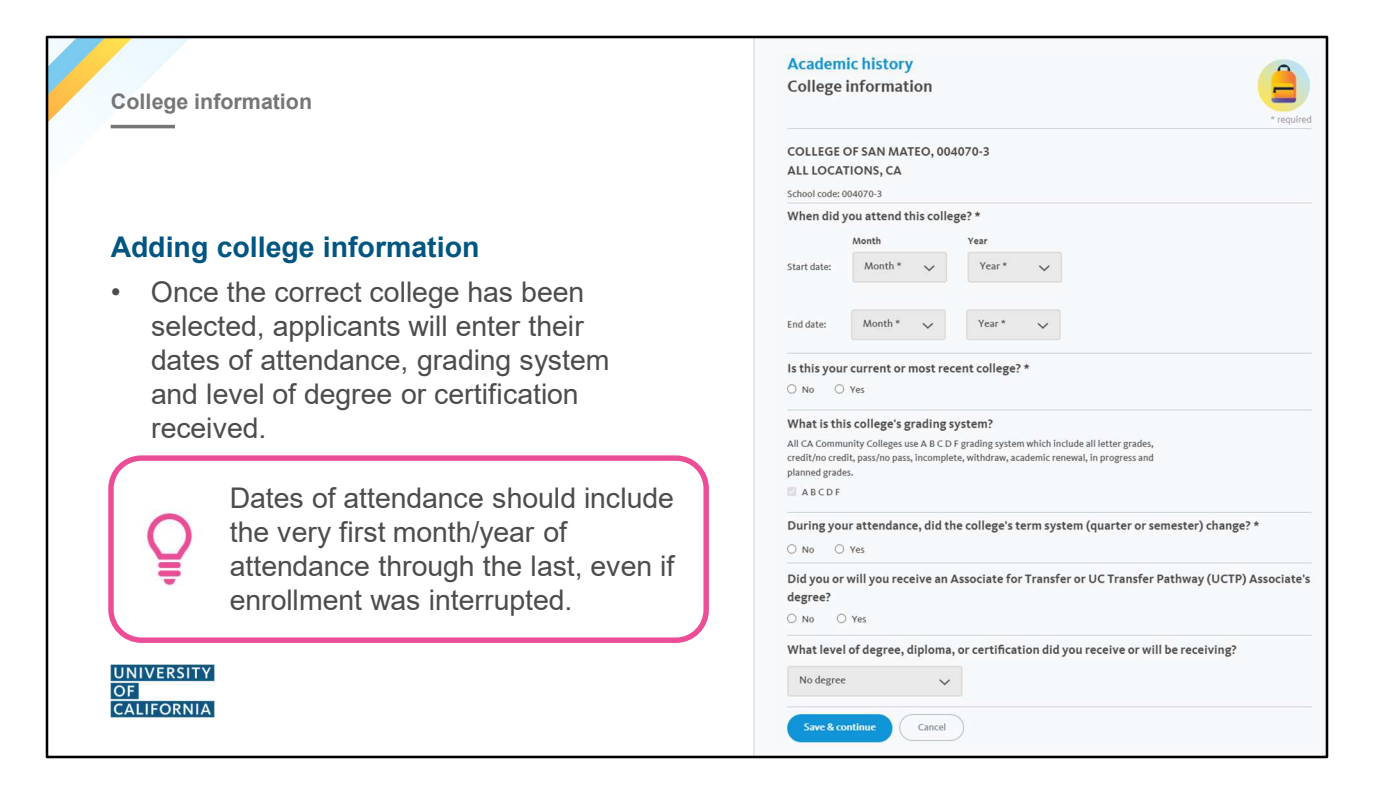

#### **College information**

Once the correct college has been selected:

- Applicants will select the dates of attendance, grading system, and level of degree or certification received.
- Dates of attendance should be entered as consecutive dates even if enrollment was interrupted, i.e. first month/year of attendance through the last month/year of attendance (e.g., fall 2023 spring 2025). Applicants will then be prompted to indicate which terms they were *enrolled*.
- Students earning the Associate Degree for Transfer or UC Transfer Pathway Associate's Degree will provide this information here along with the name of the major.
- Applicants can also indicate here if the term system has changed (e.g., from quarter to semester).

*Note*: If they attended a college while in high school and earned credits, don't forget to include those! Their dates of attendance should match all terms enrolled in that college, including the terms while in high school.

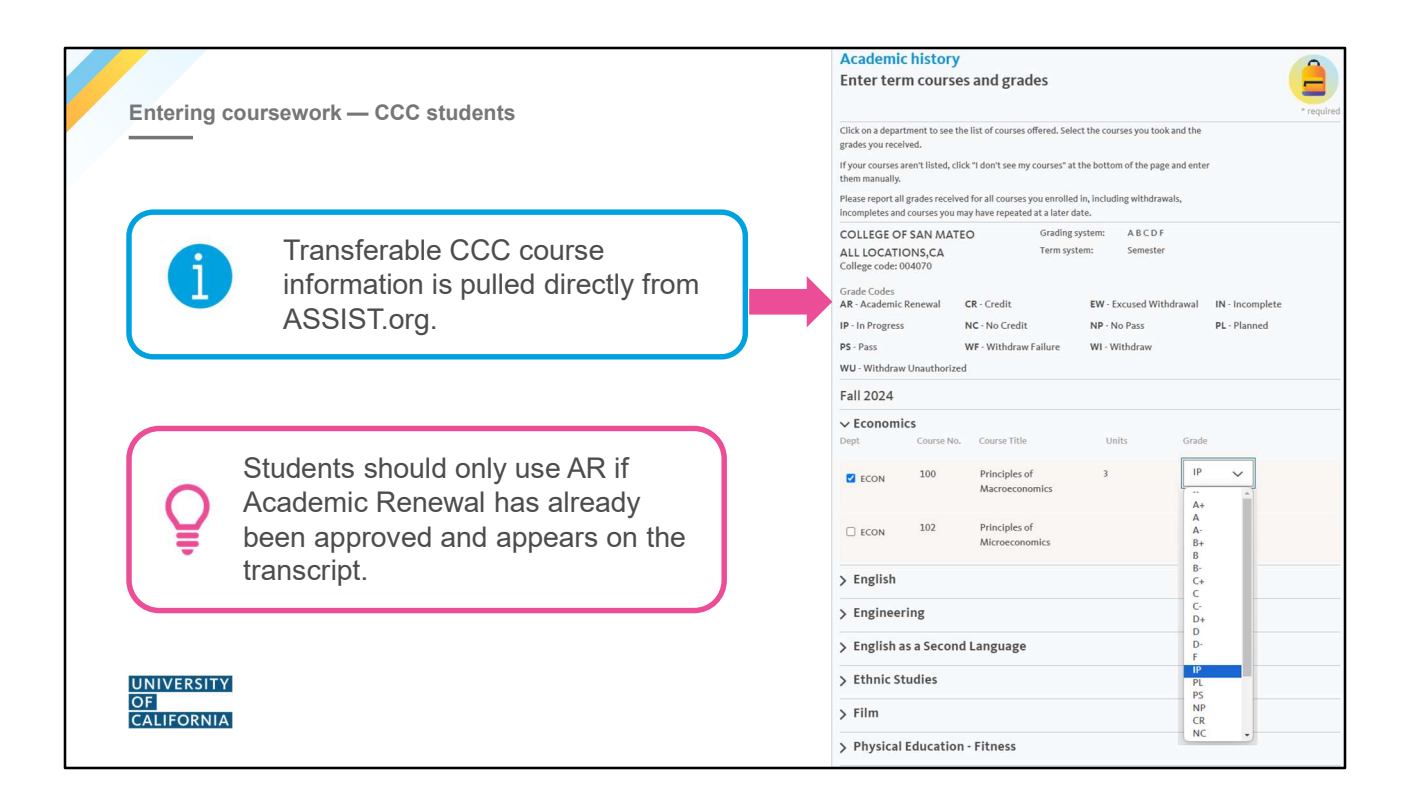

#### For California Community College students:

- The transferable course lists for California community colleges are pulled directly from the ASSIST database <a href="https://assist.org/">https://assist.org/</a>.
- Each department can be expanded to display the transferable courses by clicking on the plus (+).
- Applicants should use unofficial transcripts to ensure they report the correct term, course number, title, units and grade received for each course.
- Grade codes are listed for applicants. Students should only report Academic Renewal (AR) as the grade if the academic renewal has already been approved and appears on the transcript.

#### For all students:

Students **must enter all courses** taken even if they believe they are not transferable; they don't want credit for them; they believe the "old grades" are not reflective of their current academic abilities; an Academic Renewal (AR) or Incomplete (I) grade was earned; they withdrew from the course; or they later repeated the course.

If any grade change petitions are in progress, such as Academic Renewal, students should report the grade on their transcript at the time of application submission. They may update grades, if necessary, in the Transfer Academic Update in January.

# Missing/inaccurate information may be viewed as falsification and result in cancellation of the application at all UC campuses.

| Entering cours                 | sework manually                                                                          |
|--------------------------------|------------------------------------------------------------------------------------------|
|                                | ✓ I don't see my courses. Manually enter any courses you took that are not listed above. |
|                                | Dept Course No. Course Title Units Grade                                                 |
|                                | Add another course       Save & continue       Cancel                                    |
|                                | Information reported should match the original transcript as closely as possible!        |
| UNIVERSITY<br>OF<br>CALIFORNIA |                                                                                          |

#### For non-California Community College students:

UC does not have transferable course lists for colleges/universities other than California community colleges, so students must type in department name, course number, course title, and unit value, then select the grade earned.

#### For all students:

Students **must enter all courses** taken even if they believe they are not transferable; they don't want credit for them; they believe the "old grades" are not reflective of their current academic abilities; an Academic Renewal (AR) or Incomplete (I) grade was earned; they withdrew from the course; or they later repeated the course.

Missing/inaccurate information may be viewed as falsification and result in cancellation of the application at all UC campuses.

| Fall 2023        |                   |                                                                 |               | Delete | Academic history                                          | 4          |
|------------------|-------------------|-----------------------------------------------------------------|---------------|--------|-----------------------------------------------------------|------------|
| Dept.            | Course No.        | Course Title                                                    | Units         | Grade  | College courses & grades                                  |            |
| ENGIN            | 210               | Thermodynamics                                                  | 3.0           | IP     |                                                           |            |
| ENGIN            | 230               | Introduction to Circuits and Devices                            | 4.0           | IP     |                                                           | * required |
| ENGIN            | 257               | Statics and Strength of Materials                               | 3.0           | IP     | Enrollment gap                                            |            |
| MATH             | 294               | Differential Equations                                          | 5.0           | IP     | Please tell us why you were not enrolled during the term. |            |
| PHYS             | 231               | Physics for Engineers and Scientists C: Optics and<br>Modern Ph | 4.0           | IP     | These ten as my you were not enroned during the term      |            |
|                  |                   |                                                                 |               |        | Term: Spring 2024                                         |            |
| ou indicated you | uwere not enrolle | d in any college courses during these terms. Plea               | se explain wh | ıy.    | Reason *                                                  |            |
|                  |                   |                                                                 |               |        |                                                           |            |
| Spring 2024      |                   | Explain why                                                     |               |        |                                                           |            |
|                  |                   |                                                                 |               |        |                                                           |            |
|                  |                   |                                                                 |               |        |                                                           |            |
| Continue         |                   |                                                                 |               |        | 150 characters remaining                                  |            |
|                  |                   |                                                                 |               |        | Cours & acceptioners                                      |            |
|                  |                   |                                                                 |               |        | Save & continue Cancel                                    |            |

If there is a gap in attendance, applicants will be prompted to explain why they were not enrolled. If they made an error and did enroll during an identified "gap" term, they must go back and adjust the dates and terms of attendance at the appropriate college and then enter the coursework attempted/completed.

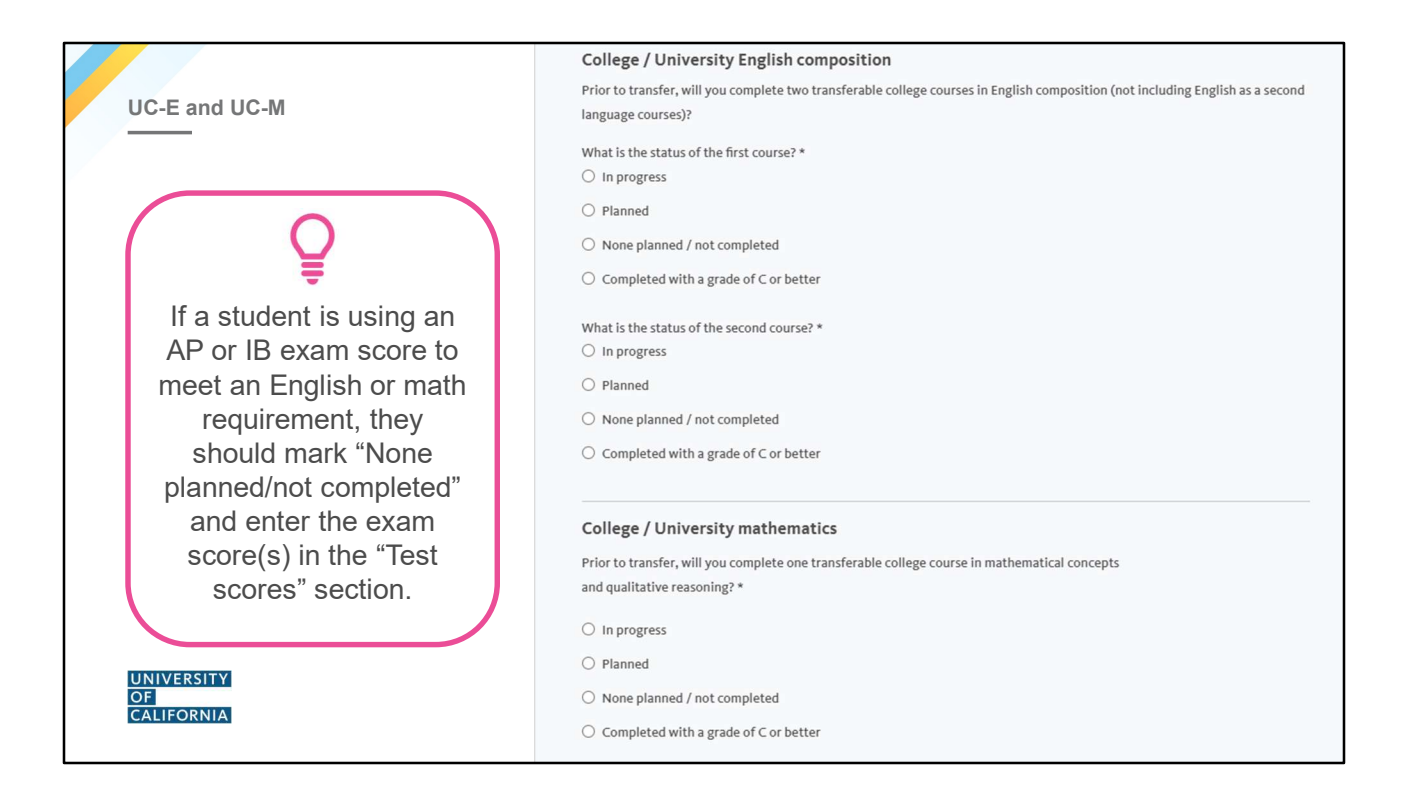

If the coursework you entered indicates that the student has met the minimum English (2 courses) and math (1 course) requirements for transfer to UC, **they will not see this screen**.

However, if their coursework appears to be missing required English or math courses, they will need to indicate their plan to complete these courses on this screen.

*Note:* this screen will also appear even if they are using an AP or IB exam score to meet an English or math requirement. In that case, they should mark 'None planned/not completed,' and enter their test scores in the Exams section.

• Only approved AP exams may be used to meet the English composition requirement for UC-E.

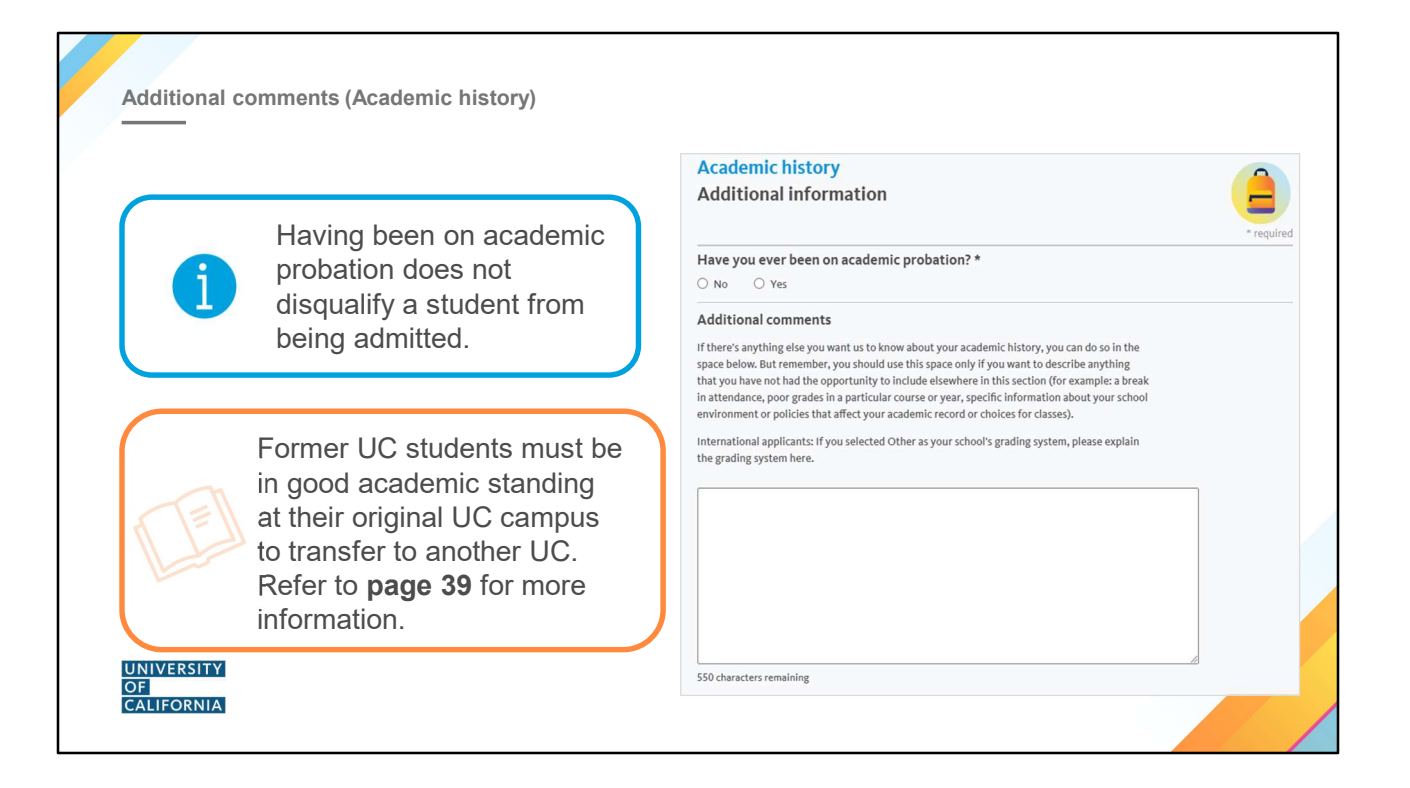

Students must disclose any terms on academic probation. This will not disqualify a student from being admitted.

Admission staff look at this section for an explanation of abnormalities in a student's academic record, such as a break in attendance or poor grades in a particular course or year, or for specific information about the school environment/policies that affect the academic record and/or availability of classes.

There is also another additional comments section later in the application with the PIQs. This comment box is for academic-related comments.

| Activities & awards                                                                                                    | Activities & awards<br>Add activities & awards                                                                                                    |
|----------------------------------------------------------------------------------------------------|----------------------------------------------------------------------------------------------------|
| Applicants can enter <b>up to 20</b> activities<br>across 5 categories.<br>Enter the activities and categories that<br>best reflect their interests and<br>achievements, focusing on those after<br>high school graduation. | You can enter your activities and awards one at a time. First, select a category from the dropdown menu below. Once you've selected a category, you'll be able to tell us more about the activity or award in the follow-up questions.         Description of categories         Award or honor: We want to know about the awards and honors you've received that mean the most to you.         Educational preparation programs: Any programs or activities that have enriched your academic experiences or helped you prepare for college.         Extracurricular activity: These could include hobbies, clubs, sports or anything else you haven't had the chance to tell us about.         Volumetering / Community service: These are activities you've donated time and effort to |
| There is no minimum<br>number of awards students<br>should report! Quality over<br>quantity.                                                                                                    | without getting paid.<br>Work experience: This is for telling us about any paid jobs or paid internships you've had.  Activity/Award [1] Category*                                                                                                    |

#### Activities and awards

- There are five categories in the Activities and Awards section of the application. Choose experiences that have meaning, illustrate interests, and/or demonstrate leadership.
- Students will have twenty spaces to enter their activities
- Not all 20 entries have to be from the same category. Students should do their best to categorize activities in a way that makes sense to them. We wanted to allow students the flexibility and choice to enter the activities that best reflect **their** interests and achievements.
- Additionally, applicants don't NEED to have something in each of the categories, nor do they need to list 20 items.

**Educational preparation programs** – Programs include but are not limited to: Puente, Mesa, Umoja. A list of common programs appear in a drop-down menu. If a program is not included, manually enter it.

**Community Service** – Consistent participation over time may indicate commitment and dedication.

Work Experience – Demonstrates time management, responsibility and perhaps leadership.

**Awards & Honors** – Awards which are significant in nature – county-wide, state-wide and national - indicate a high level of achievement with significant competition. School-based awards are more meaningful to readers if context is provided, such as "5<sup>th</sup> place out of 500 students".

**Extracurricular Activities** –Continued participation over time indicates passion, commitment, and sometimes leadership. Enter details about each activity.

#### **Activities and Awards Pro-Tips:**

- Avoid using acronyms for names of clubs or awards.
- Explain level of involvement in detail. Remember, what's important is what YOU did, not just what the activity is.
- Try to avoid listing the same activity in more than one section. Students should not repeat the entries, even if they might fit into more than one category.
- If an applicant did not have the time/opportunity to participate in school and/or community activities, volunteer/paid employment, explain to application readers why how else did the applicant use their time and was it a choice or a requirement? For example: caring for siblings, elder-care, commitment to doing homework (research projects, papers, etc.). We understand that students are gaining valuable life experience and consider that as part of our comprehensive review.

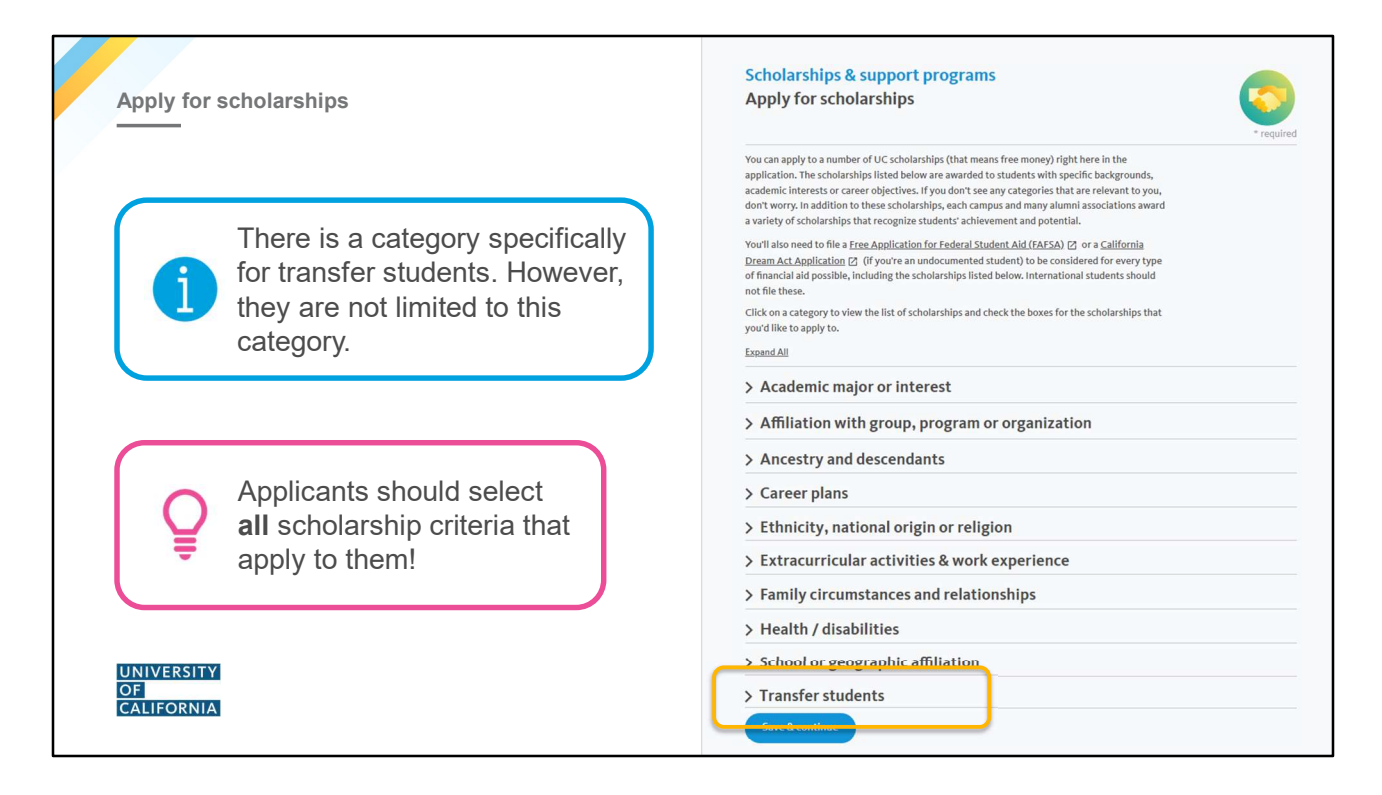

#### Scholarships

- All UC campuses offer scholarships for students who meet specific criteria. There is a category specifically for Transfer students, but transfer applicants are not limited to this category.
- The applicant should review each scholarship choice and select all those that match their characteristics, interests, and background. There is no limit to the amount of scholarships students can select.
- Research other campus-based scholarships in the link provided at the bottom of the screen.
- *Note:* Only scholarships available at one or more of the campuses they've selected will display, though not all scholarships displayed will be available at *every* campus they've selected.

Personal Insight Questions (PIQ)

#### Personal Insight Questions (PIQs)

- One required question; respond to 3 of the 7 other questions
- · All questions hold equal value
- 350 words maximum per response
- Focus on the content, not the style, of the writing
- May be used for admission and scholarship consideration

UNIVERSITY OF CALIFORNIA

#### **Required PIQ for transfers**

Please describe how you have prepared for your intended major, including your readiness to succeed in your upperdivision courses once you enroll at the university.

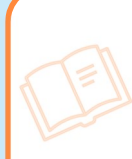

Refer to **page 48** of the Quick Reference Guide to see which campuses use the PIQ responses when selecting transfer applicants.

Another opportunity for us to learn more about students is within the Personal Insight Questions (PIQs). This is the written section of the UC application. Think of this as their opportunity to share additional and more detailed information that cannot be found elsewhere in the UC app, including what circumstances/experiences have shaped their academic/personal experiences.

Applicants must respond to three (3) of the seven (7) questions, plus the mandatory question (for a total of four responses). All questions have equal value, so they should respond to the three additional questions that are most relevant to them and their experiences!

Keep in mind, these are not essays. With only 350 words allowed per response, PIQ responses should be direct and literal. Focus on what information they are sharing in your responses, not the style of their writing. Readers will not be evaluating these like a writing sample. This is an important part of the UC application and the campus review, so be sure that they are taking your time and using the available resources to maximize this section.

There is also an "Additional Comments" field in the UC application. That can be used if there is important information that they didn't get to share elsewhere in the application that they want the campuses to know. This is also not an essay, so it can be direct. Do not use this section to answer an additional PIQ question!

Additional information about the personal insight questions can be found at <a href="https://admission.universityofcalifornia.edu/how-to-apply/applying-as-a-transfer/personal-insight-questions.html">https://admission.universityofcalifornia.edu/how-to-apply/applying-as-a-transfer/personal-insight-questions.html</a>.

Not every campus considers the PIQ responses when evaluating transfer applications. Refer to page 48 of the Quick Reference Guide for more information.

| Personal insight                                                                                                    |
|----------------------------------------------------------------------------------------------------|
| Additional comments                                                                                                    |
| If there's anything else you want us to know about you, now's your chance. But remember, you<br>should use this space only if you want to describe anything that you have not had the<br>opportunity to include elsewhere in the application. This shouldn't be an essay, but rather a<br>place to explain unusual personal or family circumstances, or anything that may be unclear in<br>other parts of the application. |
| This section is optional. It is not a space for an                                                                                                    |

Students can use the additional comments section to explain any situation, circumstance or experience that does not appear anywhere else in the application or is not fully explained in the application. The Additional Comments section is not an opportunity for an additional PIQ response!

|                                                     | Review & submit<br>Here's your chance to review all of the information you've entered in the application.<br>If you've skipped or missed any required questions, you'll see a "To do" button next to the page<br>below.                                                                                                    |               |
|-----------------------------------------------------|----------------------------------------------------------------------------------------------------|---------------|
| Before students submit their                        | Before you submit your application, you should review all the pages and sections below, even if they are marked as complete (indicated with a checkmark). Remember, we want to learn as much about you as possible — so it's a good idea to fill out as much as you can and review all the information you'll be sharing with us. |               |
| application, they should take the time              | Fall quarter/semester 2025                                                                                                    |               |
| o review each section.                              | > Expand all                                                                                                    | Print version |
|                                                     | > About you                                                                                                    | $\bigcirc$    |
|                                                     | > Campuses & majors                                                                                                    | $\bigcirc$    |
| Once submitted, only                                | > Academic history                                                                                                    | $\bigcirc$    |
| minimal personal                                    | > Test scores                                                                                                    | $\bigcirc$    |
| <ul> <li>Information can be<br/>updated!</li> </ul> | > Activities & awards                                                                                                    | $\bigcirc$    |
| uputiou                                             | > Scholarships & support programs                                                                                                    | $\bigcirc$    |
|                                                     | > Personal insight                                                                                                    | $\bigcirc$    |
| UNIVERSITY                                          | Start submission                                                                                                    |               |
|                                                     |                                                                                                    |               |

#### **Review and submit**

Before submitting the application, students will have the opportunity to review each section. A check mark appears beside the section to indicate that section is complete. If any sections are incomplete, the student will be prompted to go in and complete that section. Students can only submit once all sections are completed.

**Important:** Once submitted, only personal information can be updated (name, email address, etc.) Students should carefully review the application and ensure it is thorough and complete.

|                                                                                                    | Gap in education         Your academic history indicates a gap of more than five months in your college education.         Please use the space below to briefly explain the reason for this gap, and what you did or plan to do during that time. If this is incorrect and you do not have a gap in your education, you can edit your information by clicking the "Edit "Academic history" button below.         Edit "Academic history"                                                                                                    |
|----------------------------------------------------------------------------------------------------|----------------------------------------------------------------------------------------------------|
| The application does a quick estimate of units to verify their standing. This tally does <b>not</b> include AP, IB or A-level exams. | 240 characters remaining 240 characters remaining 240 units and applicant level 240 characters remaining 240 characters remaining 240 characters 240 characters 240 charact |

#### Gaps in education

- Applicants must explain all gaps in education for each term not enrolled. If they did not address this earlier in the application, it will prompt them here again.
- This will not disqualify them from being admitted; this is to help admission representatives understand their full educational and life context.

#### Verify units and applicant level

- The application does a quick estimate of units to verify whether the student has sufficient units for the level they've applied to. Note: This tally does NOT include AP, IB or A-level exams.
- Students can go directly back to the Academic History to add courses/units they may have forgotten to add. Or, if the student knows they have enough units with exam scores, they can check the box confirming that they've reported the correct number of units. This will allow the student to continue with the submission process.

| Billing summary and fee waiver                                                                                                    | Billing summary         * required           Please review your campus selections and application fees below.         The application fee is \$80.00 for each UC campus.                                                                                                    |
|----------------------------------------------------------------------------------------------------|----------------------------------------------------------------------------------------------------|
| There is an <b>\$80</b> application fee per<br>campus (\$95 for international<br>applicants).<br>If eligible for the UC application fee<br>waiver, that will be noted on this<br>screen. Applicants must accept and<br>apply the fee waiver. | Selected campus     Fee       Berkeley     \$80.00       Irvine     \$80.00       Los Angeles     \$80.00       Riverside     \$80.00       Santa Cruz     \$80.00       Total due     \$400.00       Fee waiver     \$400.00       Fee waiver allows you to apply to up to four campuses for free.       Would you like to accept the fee waiver? *       Yes     No                 |
| If a student has an external waiver (external waiver (external waiver)) they can select check payment and r<br>UC application center. But it cannot be<br>with the UC application waiver.                                                    | .g., EOPS),<br>nail it to the<br>be combined<br>used to the seven if you cancel a campus at a later date.<br>x, you must agree to the following statement(s):<br>paying all appropriate application fees and that my<br>as is submit the fees, or an approved fee walver, by the<br>ty, and made all necessary updates and corrections. I<br>submit it. I am ready to pay and submit. |

#### **Application Fees:**

- For U.S. citizens or permanent resident students, the application fee is \$80 per campus.
  - For International and non-immigrant applicants, the application fee is \$95 for each campus selected. • If an international or non-immigrant student currently attends school in the U.S., however, they
  - may be eligible to pay the lower application fee of \$80 per campus.
- The application tool will advise of the fee amount on this page.

#### Fee Waiver:

•

- A fee waiver is automatically calculated for California and domestic residents. The fee waiver calculator is activated from answers about the applicant's family size and income.
- If a fee waiver is granted, the applicant must select "Yes" to accept the fee waiver.
- If an applicant decides not to answer those questions, they *may* qualify for a fee waiver but would not receive one.

If the applicant makes a mistake on the family income amount, they can correct the information with an 'edit' button; eligibility for the fee waiver will automatically re-calculate with the revised information .

#### Fee Waiver Eligibility

- For U.S. citizens or permanent residents or students who have attended a CA high school for at least 3 years, if students meet the low-income criteria used to qualify for free and reduced lunch, they will qualify for a UC application fee waiver for up to 4 campus choices but will be responsible for payment for any additional campus(es) to which they choose to apply.
- Students in California on a visa are not eligible for the UC application fee waiver.
- UC also accepts the College Board, ACT or NACAC fee waiver. Only one waiver may be used.

#### Payment:

- Application fee payment is required and non-refundable.
- Payment may be submitted by credit card in the application tool; **or** by mailing a check or fee waiver if a student didn't qualify for the UC application fee waiver but meets criteria established by the waiver provider.

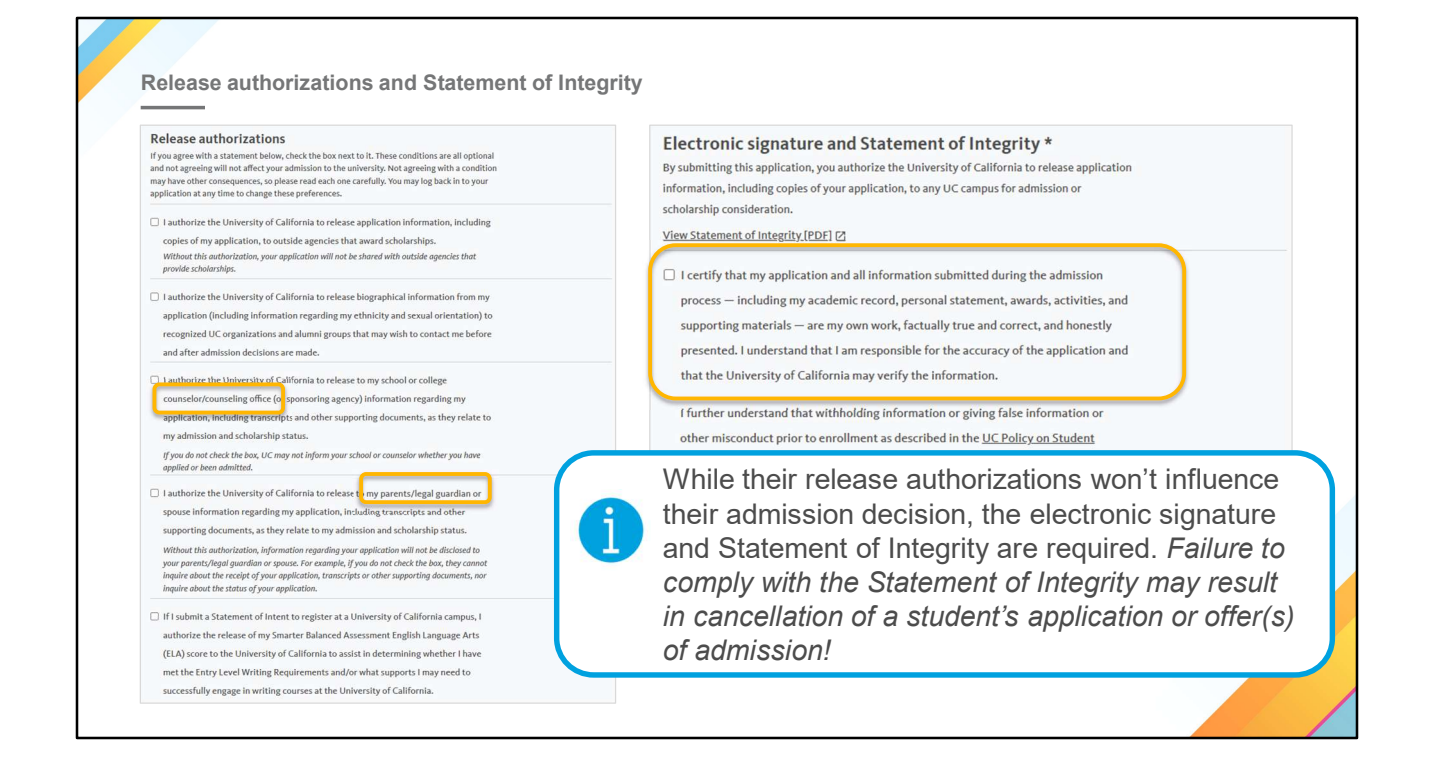

#### **Release authorizations and Statement of Integrity**

The application cannot be submitted without the applicant's electronic signature and acknowledgement of the Statement of Integrity.

The Statement of Integrity is to affirm that all information in the application is accurate and the personal insight responses were written by the applicant. If information is withheld, such as poor grades, or falsification is detected, the application is subject to cancellation.

#### Signature Releases

- Review and check the release authorizations to share application information with scholarship agencies, parent/guardian, counselors and/or UC organizations and alumni groups.
- Electronically sign and date the application to verify accuracy and acknowledge that the applicant is the author of their personal insight responses.
- The electronic signature also authorizes the release of official examination score(s), if submitted, to all UC campuses to which the student applied.
- Information in the application is subject to verification. If an applicant is selected for verification, non-compliance will result in cancellation of the application and the application fee will not be refunded.

| Submission confirmation                                     | GOOD JOB!                                                                                                    |                                   |                                     |
|-------------------------------------------------------------|----------------------------------------------------------------------------------------------------|-----------------------------------|-------------------------------------|
|                                                             | you did it! You've successfully submitted your UC application! Before you leave,<br>make sure to review the information below about your payment and what steps to take<br>after you submit. |                                   |                                     |
|                                                             | Submission confirm                                                                                                    | nation<br>lication and fees. Plea | ise print a copy of your submission |
| After submission, be sure to make<br>note of the following: | documents for your records. You will also receive an email at with this information.                                                                                                    |                                   |                                     |
| <b>3</b>                                                    | Selected campus                                                                                                    | Fee                               |                                     |
| Application ID                                              | Berkeley                                                                                                    | \$ 80.00                          |                                     |
| Date submitted                                              | Irvine                                                                                                    | \$ 80.00                          |                                     |
| Date Submitted                                              | Los Angeles                                                                                                    | \$ 80.00                          |                                     |
| <ul> <li>Payment method</li> </ul>                          | Riverside                                                                                                    | \$ 80.00                          |                                     |
| Confirmation ID                                             | Santa Cruz                                                                                                    | \$80.00                           |                                     |
| Committation iD                                             | Subtotal                                                                                                    | \$ 400.00                         |                                     |
|                                                             | Fee waiver                                                                                                    | - \$ 320.00                       |                                     |
| Applicants should never post or                             | Total paid                                                                                                    | \$ 80.00                          |                                     |
| share their application ID online.                          | Application ID:<br>Date submitted: 07/13/2023<br>Payment method: Credit Cal                                                                                                    | 3<br>rd                           |                                     |
|                                                             | Confirmation ID: 6892826864666173403005                                                                                                    |                                   |                                     |
| OF                                                          |                                                                                                    |                                   |                                     |
|                                                             | View & print your applicat                                                                                                    | tion                              |                                     |

Students should keep their application ID in a secure place, as this will be used throughout the admission process, including decision release occurring in the spring.

This screen will show the complete list of campuses applied to, fees, fee waiver, application ID, date submitted, and payment method. Applicants will also receive confirmation via email.

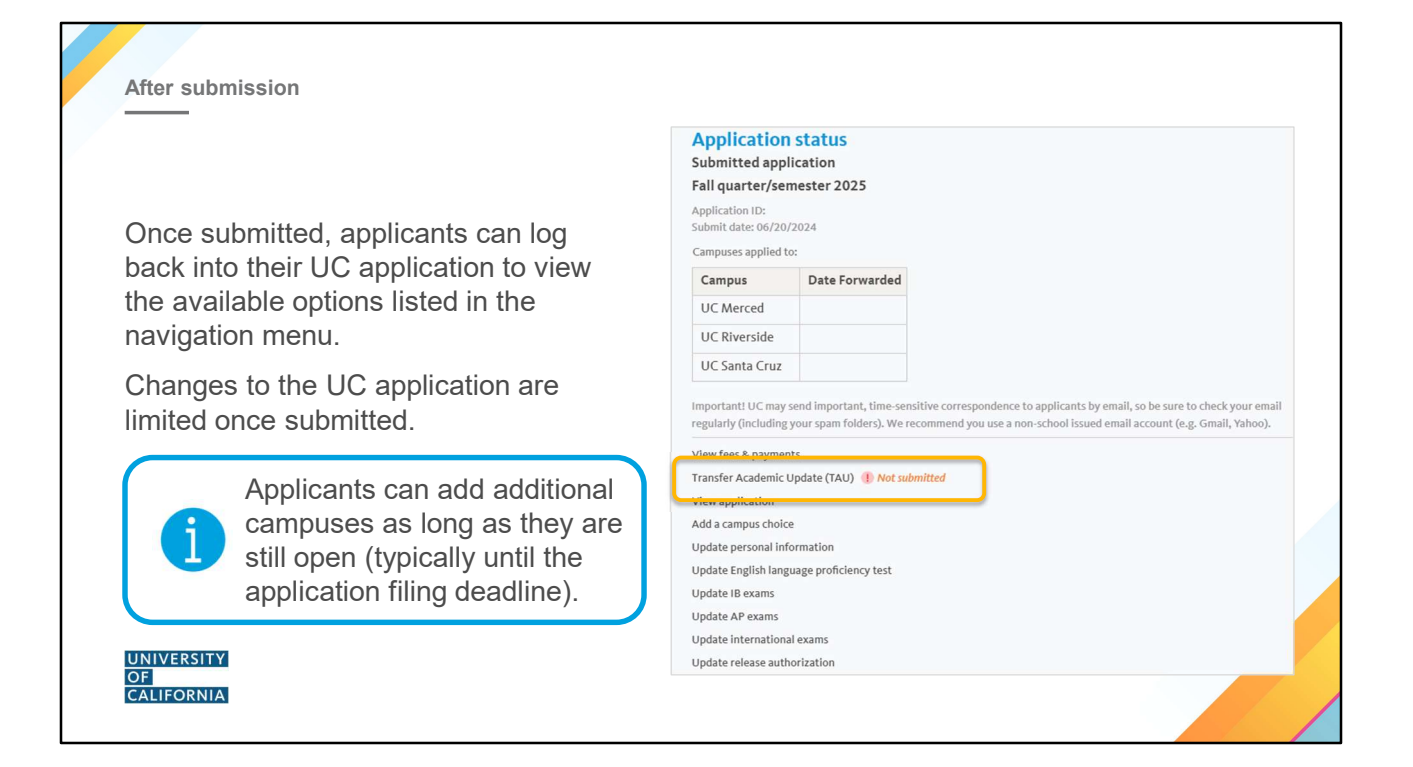

#### **Application Status**

After submission, a student can log back into their application and see the following menu. Here students can see when their application was forwarded to the campus. Updates can be made in any of the sections listed on this screen, so keep in mind that Academic History and adding Activities and Awards or editing the PIQs is <u>not</u> an option once you submit.

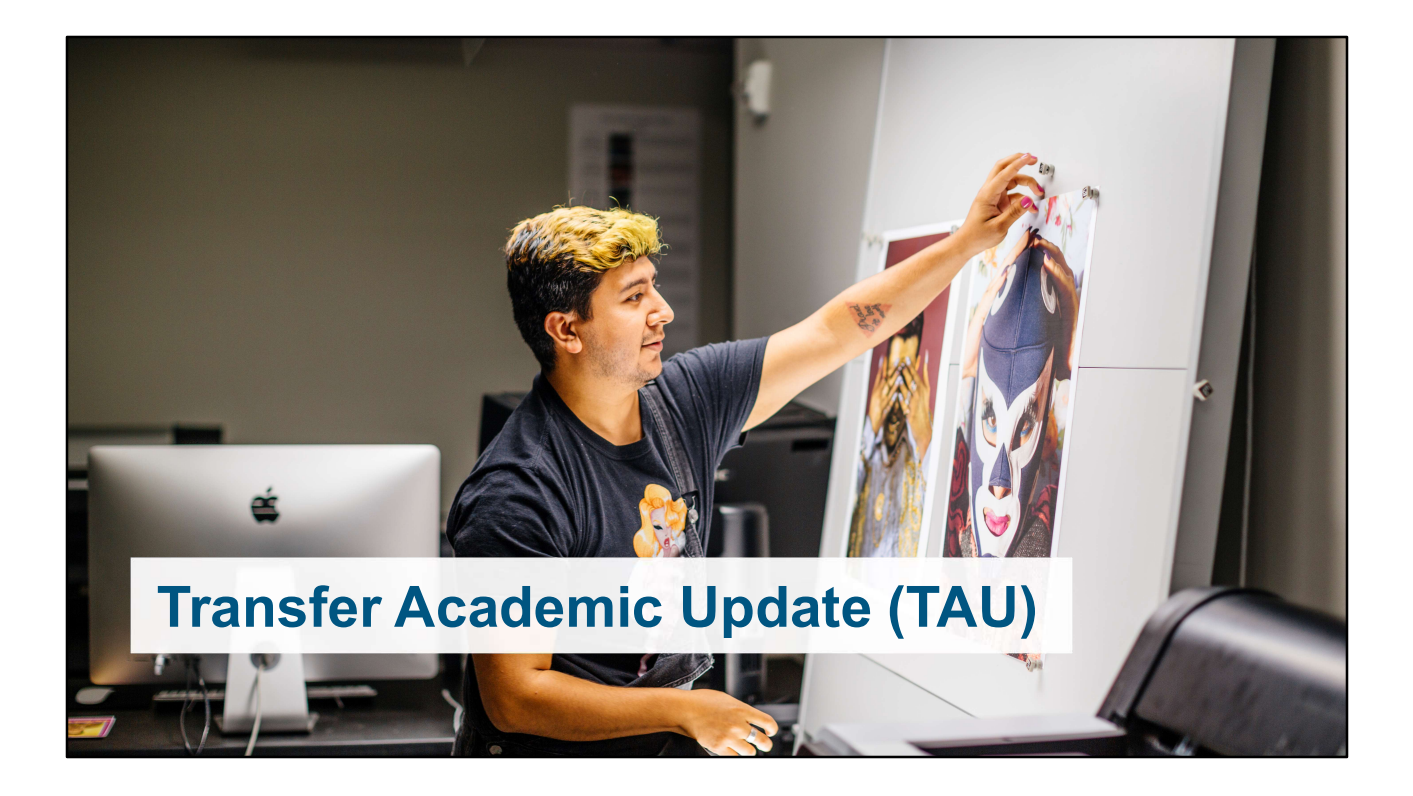

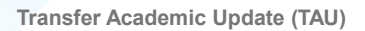

### **Transfer Academic Update**

- All transfer applicants must submit the TAU, even if they aren't taking courses in fall 2024 or spring 2025.
- Must be submitted by January 31 to ensure review by all of the campuses.

#### Transfer Academic Update Introduction

To ensure we have your most current academic information, sophomore, junior and senior transfer applicants are required to submit a Transfer Academic Update (TAU). You must provide your final grades from the previous term and list all courses in progress or planned for the term before you expect to enroll. Even if you do not have any in-progress or planned courses and your academic record was complete in your original application, you still must complete the Transfer Academic Update.

#### Instructions

You must complete each TAU section in sequential order. Once all steps are completed, you can review your information on the "Review & submit" page. From that page, you can navigate to each section, fix any errors or make any changes, and proceed through each section again. Once your information is correct and complete, you can submit the TAU.

Each applicant must submit at least one TAU. Once a TAU is submitted, it cannot be edited or changed. If you need to make any additional changes or updates, you'll need to submit a new TAU.

You have not submitted the Transfer Academic Update.

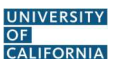

• Even if an applicant is not currently enrolled, and all information was submitted on the original admission application, all transfer applicants are required to submit the Transfer Academic Update (TAU).

- The TAU allows students to enter fall grades and list courses in progress or planned.
- Students must submit a TAU by January 31 to ensure their application receives full consideration. TAUs submitted after the priority deadline of January 31 may not be considered.

|                                                                                                    | Introduction Colleges Courses & grades Minimum requirements Additional information Review & subm                                                                                                    |  |  |  |  |
|----------------------------------------------------------------------------------------------------|----------------------------------------------------------------------------------------------------|--|--|--|--|
| TAU — Courses and grades                                                                                                    | Transfer Academic Update<br>Courses & grades                                                                                                    |  |  |  |  |
| <ul> <li>Courses and grades</li> <li>Transfer applicants must update their fall grades and winter/spring coursework in the TAU.</li> </ul>                                  | TAU only includes changes related to the current academic year, starting with the last completed term. Please report all the courses you enrolled in and the grades you received for each college and term listed below. Include withdrawals, incompletes and courses you may plan to repeat at a later date.         COLLEGE OF SAN MATEO       Grading system:       A B C D F         ALL LOCATIONS, CA       Term system:       Semester         College code:       004070 |  |  |  |  |
|                                                                                                    | Fail 2024         Image: Course No.         Course Title         Units         Center           ASTR         101         Astronomy Laboratory         1.0         IP           ASTR         100         Introduction to Astronomy         3.0         IP                                                                                                    |  |  |  |  |
| Applicants can report any<br>changes to grades prior to fall<br>2024 in additional comments<br>(e.g., AR that was previously<br>processing, but has since been<br>approved) | CI5     140     Big Data Analytics     4.0     IP       CI5     117     Python Programming     4.0     IP       MATH     200     Elementary Probability and Statistics     4.0     IP       MATH     270     Linear Algebra     3.0     IP                                                                                                    |  |  |  |  |
|                                                                                                    | Spring 2025         I Delete         Edit           Dept.         Course No.         Course Title         Units         Grade           AQUA         127.1         Swim Stroke Development I         0.5         PL           CIS         256         (CS2) Data Structures: Java         4.0         PL           CIS         502         Applied Python Programming         4.0         PL                                                                                    |  |  |  |  |
| UNIVERSITY<br>OF<br>CALIFORNIA                                                                                                    | CIS 124 Foundations of Data Science 4.0 PL<br>HIST 106 World History II: From 1500 to Present 3.0 PL<br>Continue Back                                                                                                    |  |  |  |  |

• Applicants will update their Fall 2024 grades and winter/spring 2025 coursework information in the TAU.

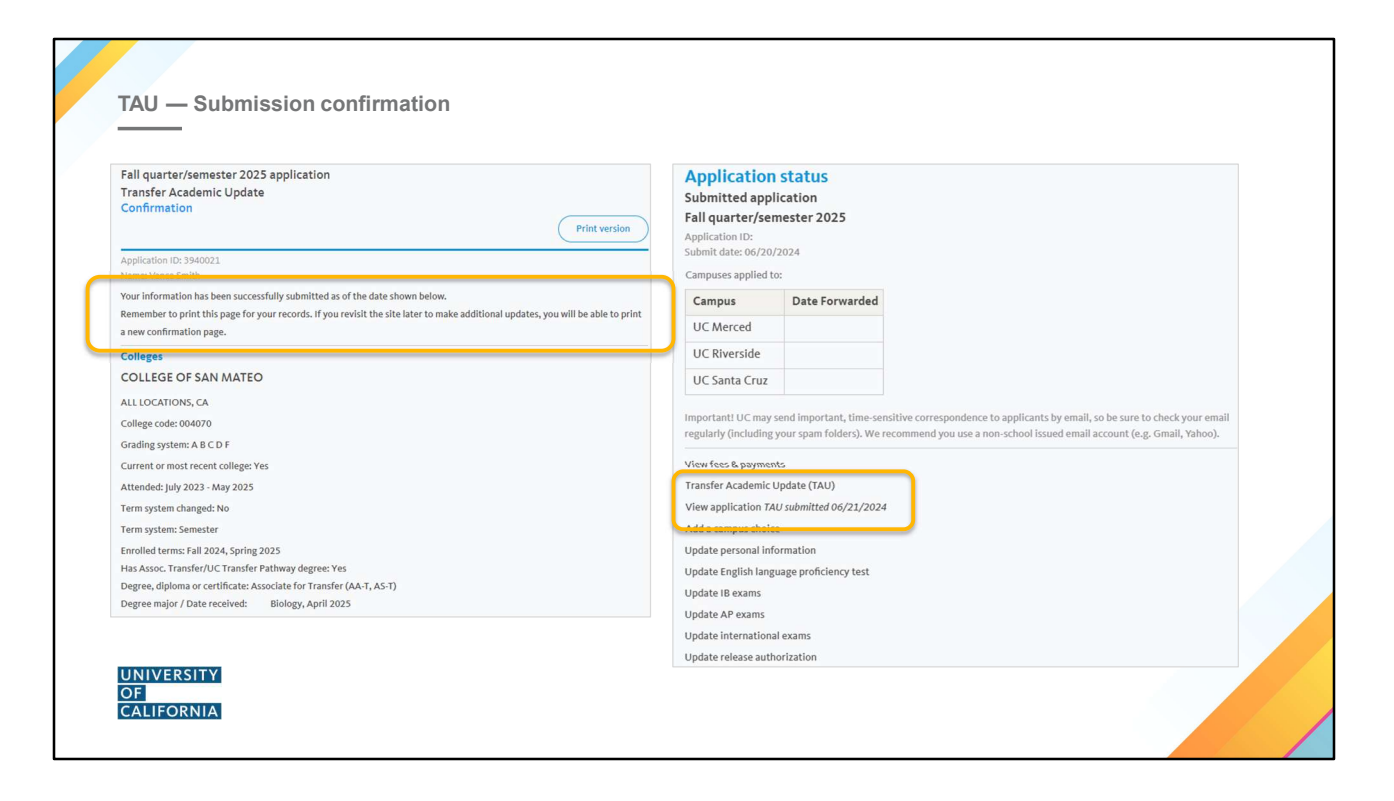

This is the confirmation of completion of the TAU. Once submitted, applicants can view this confirmation when they log into their UC application.

Students should check email frequently, as admission representatives from campuses may ask for additional information or clarification of information on the TAU.

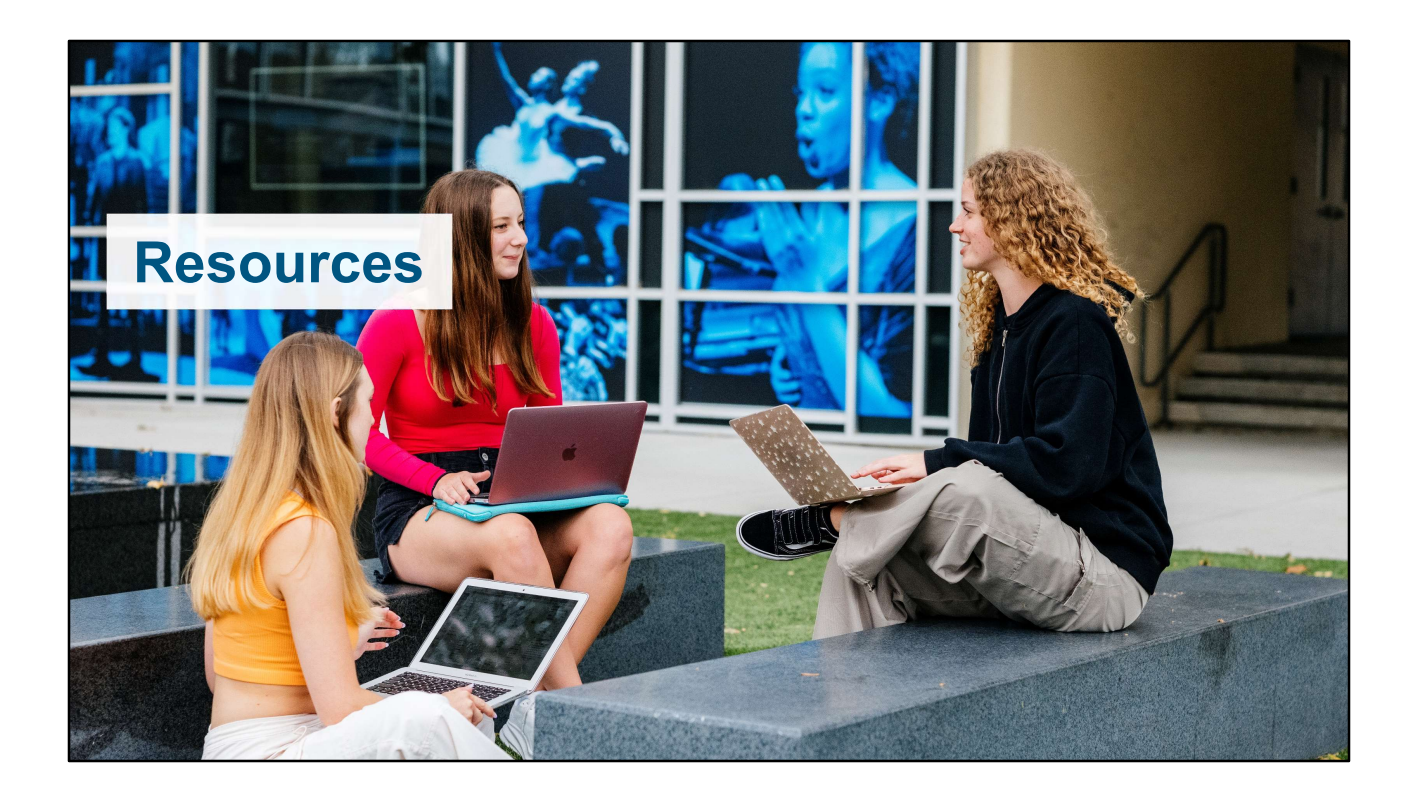

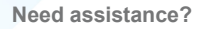

If applicants have questions, contact the application help desk at ucinfo@applyucsupport.net

Or call the UC Application Center: Within the U.S.: (800) 207-1710 Outside the U.S.: (925) 298-6856 Helpdesk hours: Monday – Friday: 10 a.m. – 6 p.m. PST Saturday & Sunday: Closed

November & December hours: November 1–15: Monday – Friday, 8 a.m. – 6 p.m. PST November 18–22: Monday – Friday, 8 a.m. – 8 p.m. PST November 23–24: Saturday – Sunday, 8 a.m. – 10 p.m. PST November 25–27: Monday – Wednesday, 8 a.m. – 10 p.m. PST November 28: Thursday – closed November 29–30: Friday – Saturday, 7 a.m. – 11 p.m. PST December 1–2: Sunday – Monday, 7 a.m. – midnight PST December 3: Tuesday 8 a.m. – 6 p.m. PST

Closed on the following holidays:

November 28, December 25 & January 1

UNIVERSITY OF CALIFORNIA

The UC application Help Center is available to help students navigate and complete the UC application.

\*Updated hours reflect the December 2 extended deadline for fall 2025 applications\*

Transfer admission resources for students

# General admission information

admission. university of california. edu

#### UC admission requirements

admission.universityofcalifornia.edu/admission-requirements/transfer-requirements

#### UC admission selection process

admission.universityofcalifornia.edu/how-to-apply/applying-as-a-transfer/how-applications-are-reviewed.html

#### Filling out the UC application

admission.universityofcalifornia.edu/how-to-apply/applying-as-a-transfer/filling-out-the-application.html

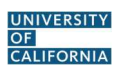

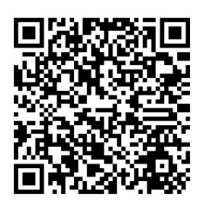

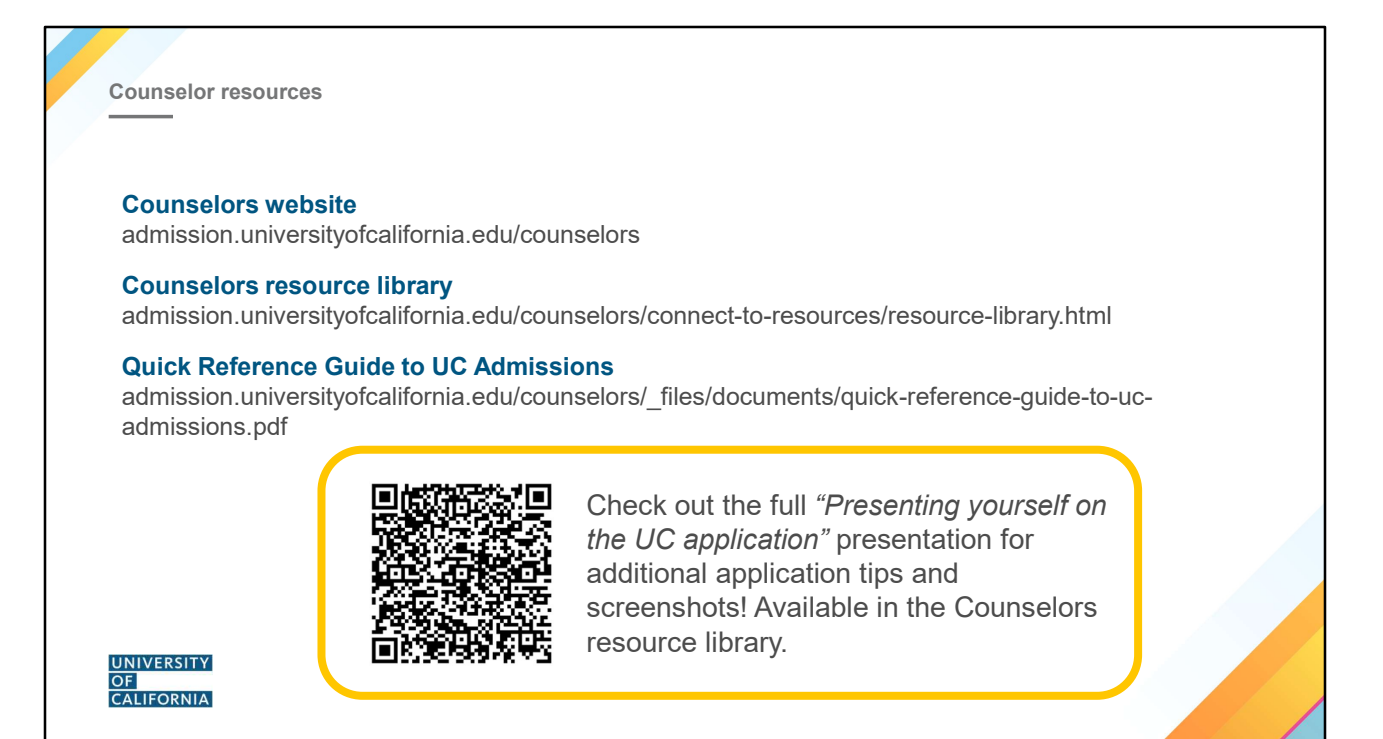

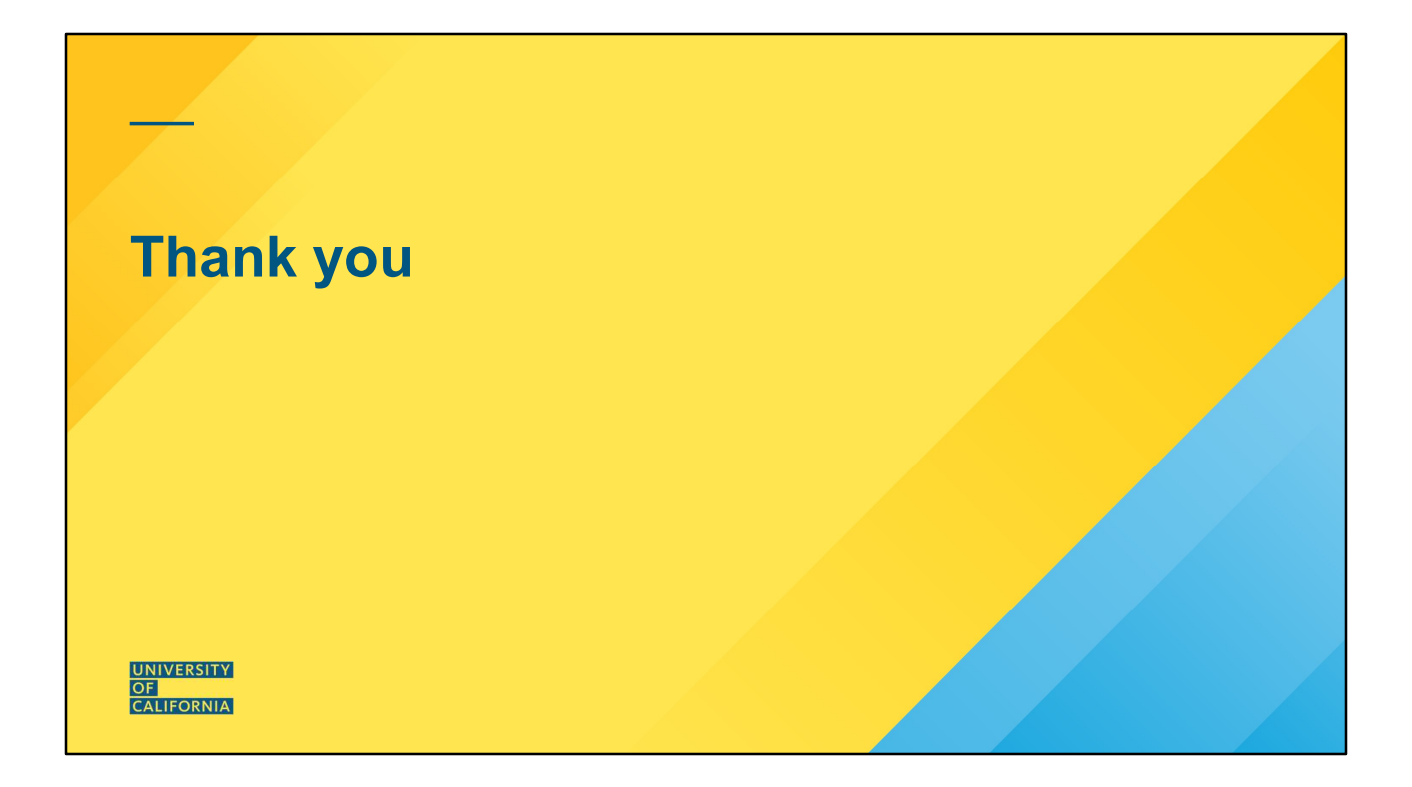